# Kısa Çalıştırma Talimatları Liquiline Kontrol CDC90

Otomatik temizlik ve Memosens sensörlerin kalibrasyonu

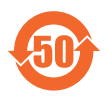

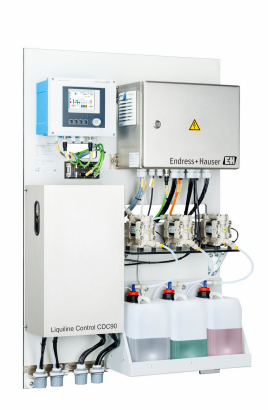

Bu talimatlar, Özet Kullanım Talimatları olup, cihazın Kullanım Talimatlarının yerini almaz.

Cihazla ilgili detaylı bilgileri, aşağıdaki kaynaklardan temin edilebilecek olan Kullanım Talimatlarında ve diğer belgelerde bulabilirsiniz:

- www.endress.com/device-viewer
- Akıllı telefon/tablet: Endress+Hauser Operations Uygulaması

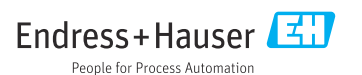

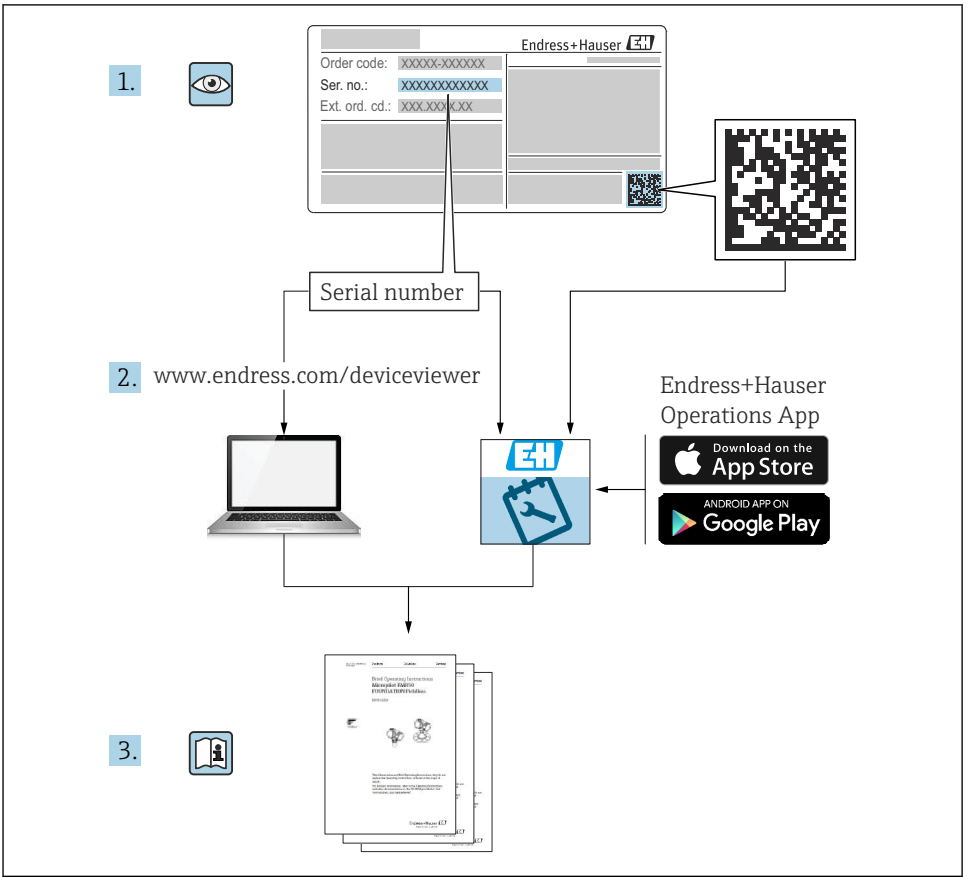

A0023555

| İçiı       | ndekiler                                               |     |
|------------|--------------------------------------------------------|-----|
| 1          | Bu doküman hakkında                                    | . 4 |
| 1.1        | Semboller                                              | . 4 |
| 1.2        | Dokümantasyon                                          | . 5 |
| 2          | Temel güvenlik talimatları                             | . 6 |
| 2.1        | Personel icin gereksinimler                            | . 6 |
| 2.2        | Kullanım amacı                                         | . 6 |
| 2.3        | İş yeri güvenliği                                      | . 6 |
| 2.4        | İşletim güvenliği                                      | . 6 |
| 2.5<br>2.6 | Urün güvenliği                                         | . 8 |
| -          |                                                        | ~   |
| 3          | Urun açıklaması                                        | 8   |
| 3.1        | Urün tasarımı                                          | . 8 |
| 4          | Teslimatın kabul edilmesi ve ürünün tanımlanması       | 15  |
| 4.1        | Teslimatın kabul edilmesi                              | 15  |
| 4.2        | Ürün tanımlaması                                       | 15  |
| 4.3        | Teslimat kapsamı                                       | 16  |
| 5          | Montaj                                                 | 17  |
| 5.1        | Montaj gereksinimleri                                  | 17  |
| 5.2        | Sistemin monte edilmesi                                | 20  |
| 5.3        | Ağ geçidinin (opsiyonel) montajı                       | 29  |
| 5.4        | Montaj sonrasi kontrol                                 | 29  |
| 6          | Elektrik bağlantısı                                    | 30  |
| 6.1        | Bağlantı gereksinimleri                                | 30  |
| 6.2        | CDC90 kontrol ünitesinin kurulması                     | 31  |
| 6.3        | Sensorierin bağlanması                                 | 34  |
| 6.5        | neusimin bagianmasi                                    | 25  |
| 6.6        | Endistrivel haberlesme sistemi iletisiminin bačlanması | 38  |
| 6.7        | Dijital iletisimin bağlanması                          | 40  |
| 6.8        | Düzeneğin konum göstergelerinin bağlanması             | 42  |
| 6.9        | Ana besleme voltajinin bağlanması                      | 48  |
| 6.10       | Ağ geçidinin (opsiyonel) takılması                     | 50  |
| 6.11       | Koruma derecesinin temin edilmesi                      | 50  |
| 6.1Z       | Baglanti sonrasi kontrol                               | 51  |
| 7          | Çalıştırma seçenekleri                                 | 52  |
| 7.1        | Çalıştırma seçeneklerine genel bakış                   | 52  |
| 7.2        | Lokal ekran üzerinden çalışma menüsüne erişim          | 53  |
| 7.3        | Web sunucusu aracılığıyla çalışma menüsüne erişim      | 55  |
| 8          | Sistem entegrasyonu                                    | 56  |
| 8.1        | Ölçüm enstrümanının sisteme entegre edilmesi           | 56  |
| 9          | Devreve alma                                           | 58  |
| 9.1        | Ön hazırlıklar                                         | 58  |
| 9.2        | Kurulum sonrası ve fonksivon kontrolü                  | 59  |
| 9.3        | Ölçüm enstrümanının açılması                           | 60  |
| 9.4        | Ölçüm enstrümanının konfigürasyonu                     | 61  |

# 1 Bu doküman hakkında

| Bilgilerin yapısı                                                                                          | Anlamı                                                                                                    |  |  |
|----------------------------------------------------------------------------------------------------|----------------------------------------------------------------------------------------------------|--|--|
| A TEHLİKE     Nedenleri (sonuçları) Uyulmaması halinde olabilecekler (geçerliyse)     Düzeltme eylemi      | Bu işaret, tehlikeli durumları belirtir.<br>Tehlikeli durum engellenmediği takdirde ölümcül veya ciddi yaralanmalar<br><b>oluşacaktır</b> . |  |  |
| ▲ UYARI<br>Nedenleri (/sonuçları)<br>Uyulmaması halinde olabilecekler<br>(geçerliyse)<br>► Düzeltme eylemi | Bu işaret, tehlikeli durumları belirtir.<br>Tehlikeli durum engellenmediği takdirde ölümcül veya ciddi yaralanmalar<br><b>oluşabilir</b> .  |  |  |
| DiKKAT<br>Nedenleri (/sonuçları)<br>Uyulmaması halinde olabilecekler<br>(geçerliyse)<br>Düzeltme eylemi    | Bu işaret, tehlikeli durumları belirtir.<br>Tehlikeli durum engellenmediği takdirde hafif veya daha ciddi yaralanmalar<br>oluşabilir.       |  |  |
| DUYURU<br>Neden/durum<br>Uyulmaması halinde olabilecekler<br>(geçerliyse)<br>► Eylem/not                   | Bu işaret, maddi hasara neden olabilecek durumlara karşı uyarır.                                                                            |  |  |

## 1.1 Semboller

| i            | Ek bilgi, ipucu                        |
|--------------|----------------------------------------|
| $\checkmark$ | İzin verilen                           |
| $\checkmark$ | Tavsiye edilen                         |
| ×            | İzin verilmeyen veya tavsiye edilmeyen |
|              | Cihaz dokümantasyonu referansı         |
| Đ            | Sayfa referansı                        |
|              | Grafik referansı                       |
| <b>L</b> ₽   | Bağımsız bir adım sonucu               |
|              |                                        |

#### 1.1.1 Cihaz üzerindeki semboller

- Cihaz dokümantasyonu referansı
- Bu işareti taşıyan ürünleri sınıflandırılmamış genel atık şeklinde imha etmeyin. Bunun yerine, geçerli koşullar altında imha edilmeleri için bunları üreticiye iade edin.

### 1.2 Dokümantasyon

Aşağıdaki kılavuzlar, bu Özet Kullanım Talimatları'nı ve 'nı tamamlamakta olup internetteki ürün sayfalarında yer almaktadır:

- Liquiline Kontrol CDC90 için Kullanım Talimatları
  - Cihaz açıklaması
  - Devreye alma
  - Çalıştırma
  - Yazılım açıklaması (sensör menüleri hariç, bunlar ayrı kılavuzda açıklanmıştır. aşağıya bakın)
  - Cihaza özel hata teşhisi ve arıza giderme
  - Bakım
  - Onarım ve yedek parçalar
  - Aksesuarlar
  - Teknik bilgi
- Memosens, BA01245C için Kullanım Talimatları
  - Memosens girişleri için yazılım açıklaması
  - Memosens sensörlerin kalibrasyonu
  - Sensöre özel hata teşhisi ve arıza giderme
- Endüstriyel haberleşme sistemi haberleşmesi ile ilgili detaylı bilgi için:
  - Modbus TCP EtherNet/IP ağ geçidi üzerinden EtherNet/IP (adaptör): BA02241C
  - Modbus TCP (sunucu): BA02238C
  - Modbus TCP PROFIBUS DP ağ geçidi üzerinden PROFIBUS DP (slave). BA02239C
  - Modbus TCP PROFINET ağ geçidi üzerinden PROFINET (cihaz): BA02240C

# 2 Temel güvenlik talimatları

# 2.1 Personel için gereksinimler

- Ölçüm sisteminin kurulumu, işletilmesi ve bakımı sadece özel eğitimli teknik personel tarafından yapılmalıdır.
- Teknik personel, tesis operatörü tarafından belirtilen işlemleri yapmak üzere yetkilendirilmiş olmalıdır.
- Elektrik bağlantısı sadece bir elektrik teknisyeni tarafından yapılmalıdır.
- Teknik personel bu Kullanım Talimatlarını okumuş ve anlamış olmalı ve belirtilen talimatlara uymalıdır.
- Ölçüm noktası arızaları sadece yetkili ve özel eğitimli personel tarafından onarılmalıdır.

Bu Kullanım Talimatlarında belirtilmeyen onarımlar sadece doğrudan üretici veya servis kuruluşu tarafından yapılmalıdır.

## 2.2 Kullanım amacı

Liquiline Kontrol CDC90, Memosens sensörler için tamamen otomatik bir ölçüm, temizlik ve kalibrasyon sistemidir.

### 2.2.1 Amacına uygun olmayan kullanım

Kullanım amacı dışındaki her türlü kullanım, insanların ve ölçüm sisteminin güvenliğini tehlikeye atar. Bu nedenle, başka herhangi bir amaçla kullanıma izin verilmemektedir.

Üretici, yanlış veya amaç dışı kullanımdan kaynaklanan zararlardan sorumlu değildir.

# 2.3 İş yeri güvenliği

Kullanıcı olarak aşağıdaki güvenlik şartlarına uyma sorumluluğu size aittir:

- Montaj kuralları
- Yerel standartlar ve düzenlemeler
- Patlama korumasına ilişkin düzenlemeler

### Elektromanyetik uyumluluk

- Ürün, endüstriyel uygulamalarla ilgili uluslararası standartlara uygun şekilde elektromanyetik uyumluluk açısından test edilmiştir.
- Belirtilen elektromanyetik uyumluluğun sağlanabilmesi için ürün bu Kullanım Talimatlarında belirtilen şekilde bağlanmalıdır.

# 2.4 İşletim güvenliği

### Tüm ölçüm noktasını devreye almadan önce:

- 1. Tüm bağlantıların doğru olduğunu onaylayın.
- 2. Elektrik kablolarında ve hortum bağlantılarında hasar bulunmadığından emin olun.
- 3. Hasarlı ürünleri çalıştırmayın ve kaza eseri çalışmalarını engelleyin.
- 4. Hasarlı ürünleri kusurlu olarak etiketleyin.

#### Çalışma sırasında:

 Arızalar giderilemiyorsa, ürünleri servis dışı bırakın ve kaza eseri çalışmalarını engelleyin.

# 2.5 Ürün güvenliği

### 2.5.1 En son teknoloji

Ürün, güvenlik açısından en son teknolojiye göre tasarlanmış olup, test edilmiş ve üretim yerinden kullanım güvenliğini sağlayacak şekilde ayrılmıştır. İlgili tüm düzenlemelere ve uluslararası standartlara uyulmuştur.

## 2.6 IT güvenliği

Cihazın garantisinin geçerli olabilmesi için cihaz, Kullanım Talimatlarında belirtilen şekilde kurulmalı ve kullanılmalıdır. Cihaz üzerinde ayarların yanlışlıkla değiştirilmesini engelleyen güvenlik mekanizmaları mevcuttur.

Kullanıcı, cihazın ve cihazın veri aktarımının güvenliğini sağlamak üzere tasarlanmış ve şirketinin güvenlik standartlarına uygun Bilişim Teknolojisi (IT) güvenlik önlemlerini alınmasından kendisi sorumludur.

# 3 Ürün açıklaması

## 3.1 Ürün tasarımı

Liquiline Kontrol CDC90 cihazının tamamı aşağıdaki bileşenleri içerir:

- CDC90 kontrol ünitesi
- Ethernet sivici
- Pnömatik kontrol ünitesi
- Pompalar
- Tampon çözeltiler ve temizleyici için kaplar
- Ürün kontrolü için çoklu hortumlar
- Durulama bloğu

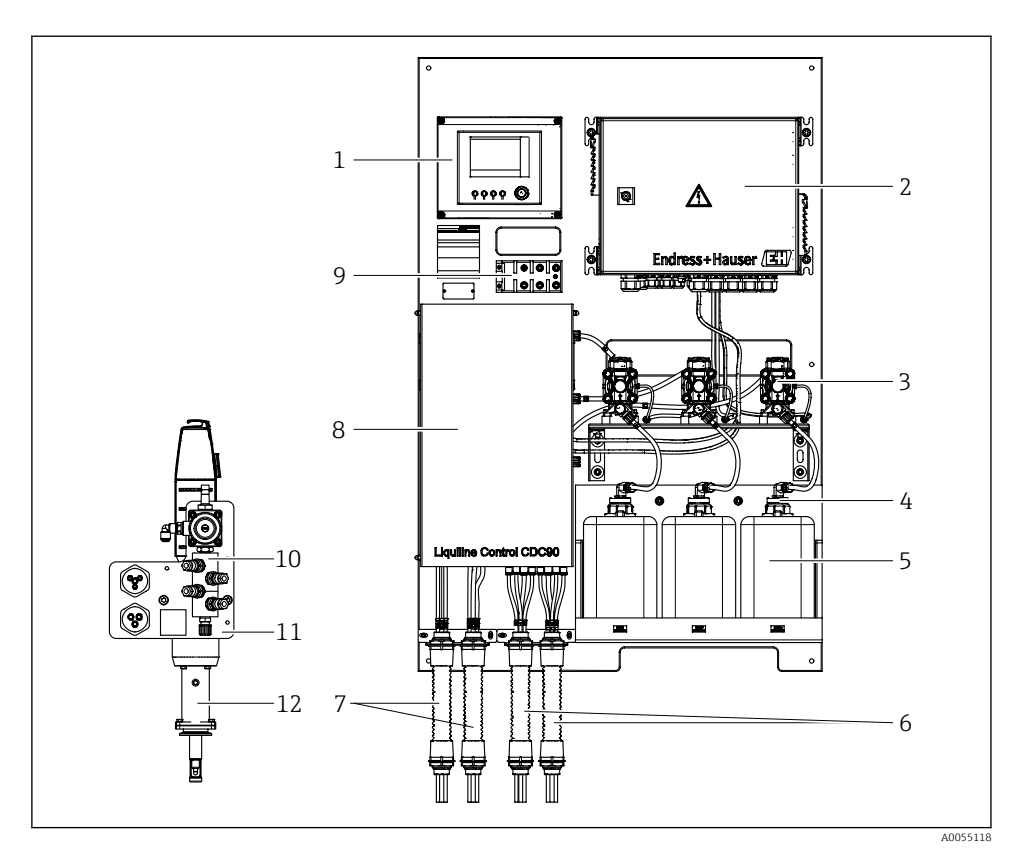

#### **1** CDC90 Genel Bakış

| 1 | CDC90 kontrol ünitesi                     | 7  | N |
|---|-------------------------------------------|----|---|
| 2 | Pnömatik kontrol ünitesi                  | 8  | К |
| 3 | Pompalar                                  | 9  | Ε |
| 4 | Şamandıra sivici                          | 10 | D |
| 5 | Tampon çözeltiler ve temizleyici için kap | 11 | D |
| 6 | M2/M4 çoklu hortumları                    | 12 | N |

- M1/M3 çoklu hortumları
- Kapak
- Ethernet sivici
- )urulama bloğu
- )urulama bloğu braketi
- Montaj (teslimata dahil değildir)

#### 3.1.1 Durulama bloğuna genel bakış

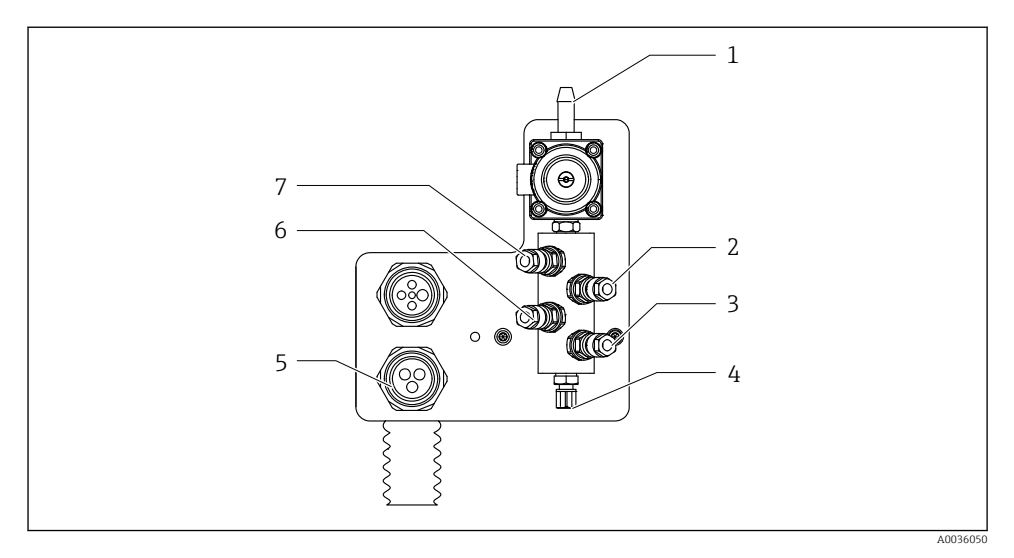

#### 🖻 2 🔹 Durulama bloğu

- 1 Su bağlantısı (hortum konnektörü D12 PP)
- 2 Sıvı, pompa A
- 3 Sıvı, ротра С
- 4 Düzeneğe çıkış durulama bağlantısı

- 5 Çoklu hortum bağlantısı
- 6 Sıvı, ротра В
- 7 Hava durulama bloğu (pilot valf4)

#### 3.1.2 CDC90 kontrol ünitesine genel bakış

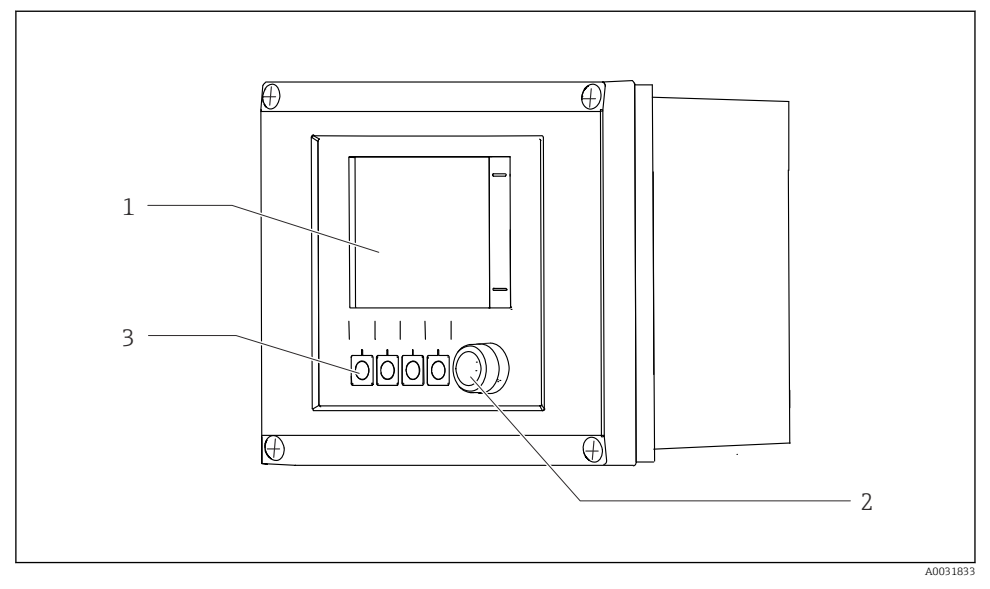

- 🗟 3 CDC90 kontrol ünitesi, dış kısım
- 1 Dokunmatik ekran
- 2 Durum LED'i
- 3 İşlev tuşları 1-4 (4 fonksiyon yapılandırılabilir)

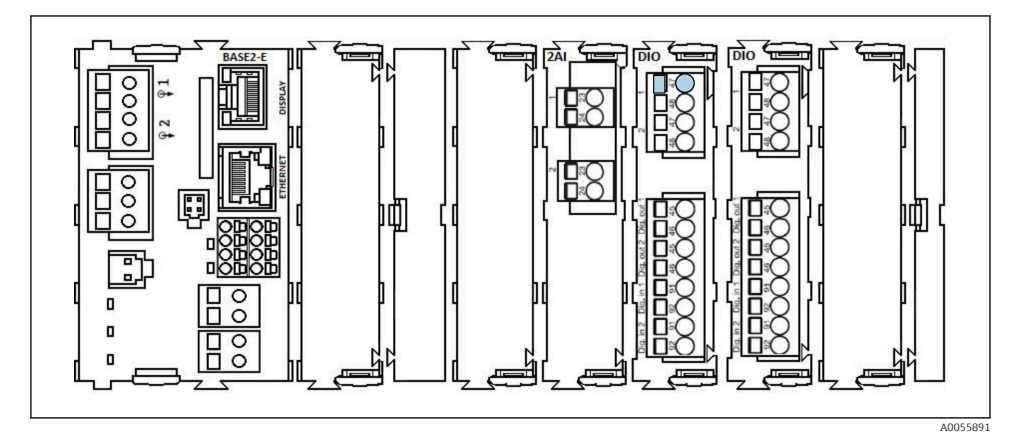

🖻 4 CDC90 kontrol ünitesi, iç bölümü sipariş versiyonuna bağlıdır

Sipariş versiyonuna bağlı olarak soldan sağa doğru modüller:

- Temel modül BASE2-E
- Boş
- 2Aİ modülü
- 2x DIO modülü
- 4AO modülü (opsiyonel, gösterilmemiştir)

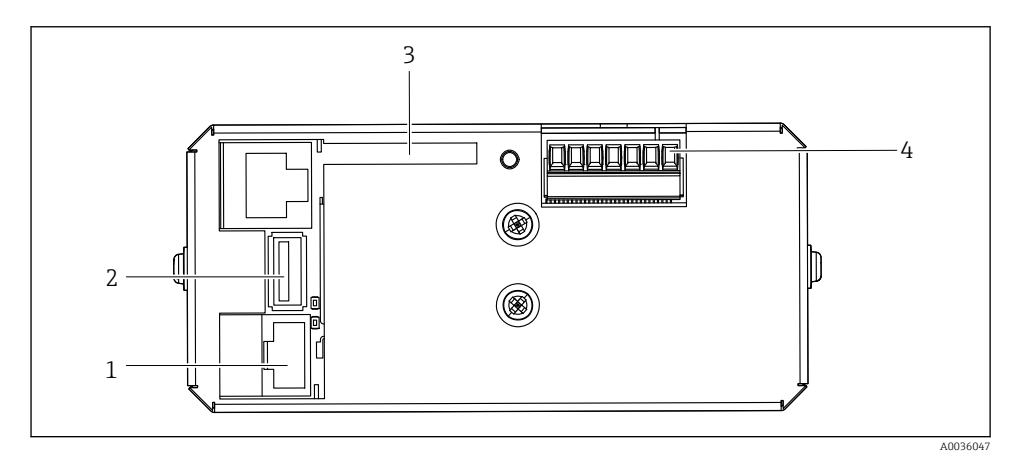

🖻 5 CDC90 kontrol ünitesi, IPC

- 1 Ethernet siviç bağlantısı
- 2 USB portu
- 3 SD kartı
- 4 Besleme voltajı

#### 3.1.3 Pnömatik kontrol ünitesine genel bakış

#### 1 kanallı

Pnömatik kontrol ünitesi hava, sıvı ve elektriği kontrol eder. Örneğin besleme voltajı burada uygulanır.

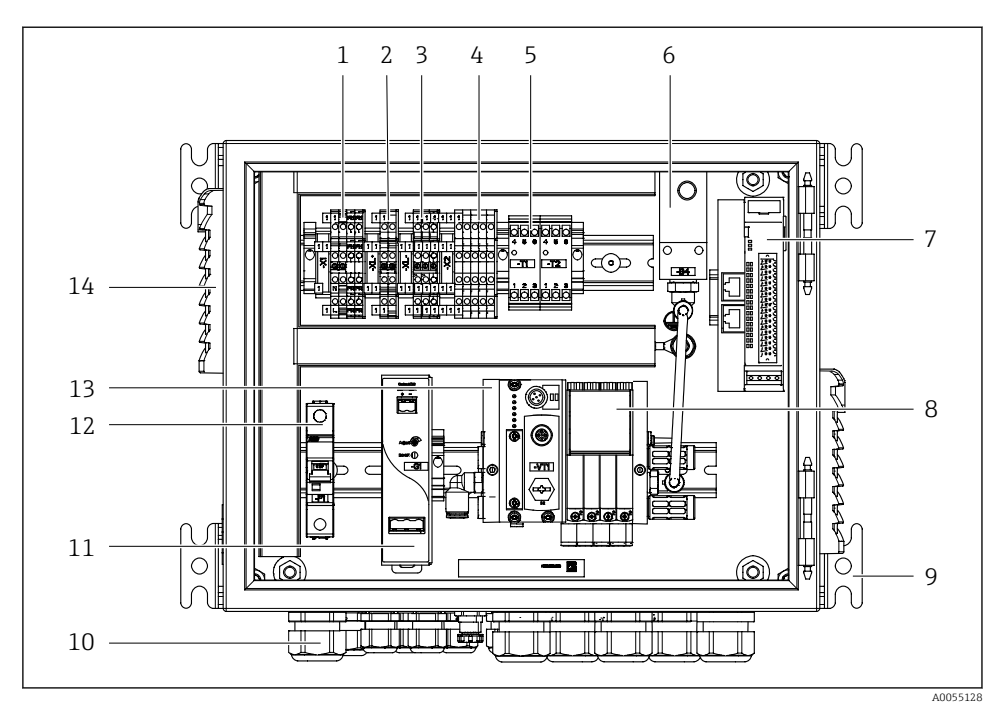

E 6 Tek bir kanal için pnömatik kontrol ünitesi

| 1 | 100 / 230 VAC terminal                                        | 8  |
|---|---------------------------------------------------------------|----|
| 2 | +24 V terminal                                                | 9  |
| 3 | 0 V terminal                                                  | 10 |
| 4 | Şamandıra siviçleri ve basınç siviçleri için terminaller      | 11 |
| 5 | Düzenekler, limit pozisyon sivici için çıkış arayüz terminali | 12 |
| 6 | Basınç sivici                                                 | 13 |
| 7 | Harici remote IO, DIO                                         | 14 |

8 Pilot valfler

- 9 Montaj
- 10 Kablo rakoru
- 11 24 VDC güç ünitesi
- 12 F1 sistem sigortası
- 13 Pilot valf manifoldu, bus nodu
- 4 Havalandırma yuvası

#### 2 kanallı

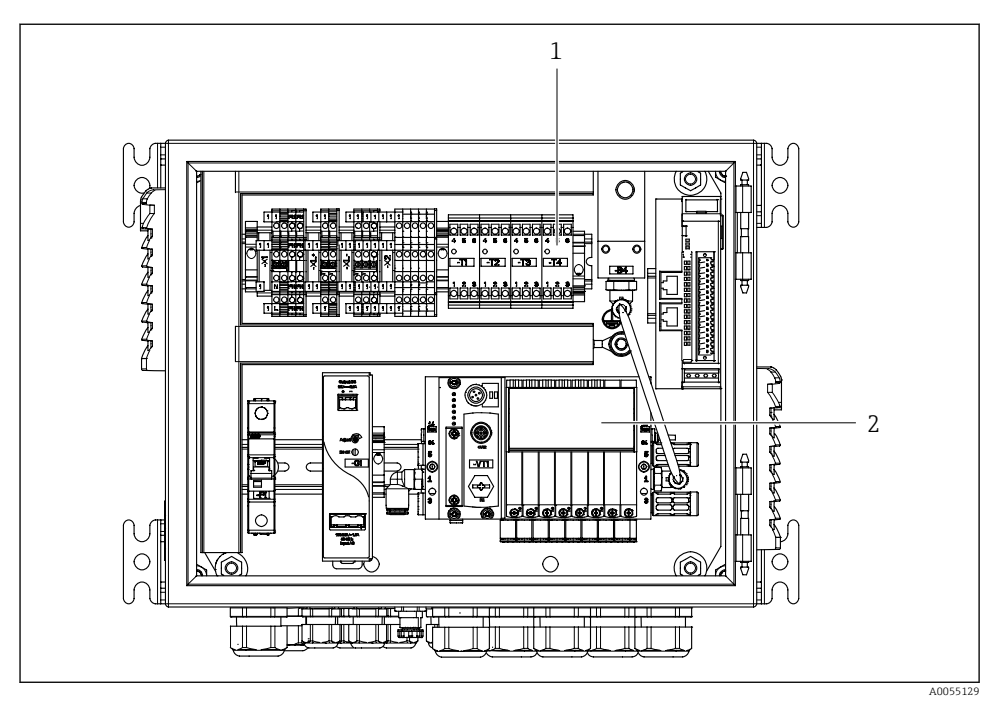

- 7 2 kanal için pnömatik kontrol ünitesi
- 1 Bir 2. ölçüm noktası için çıkış arayüz terminallerinin uzatması
- 2 2'nci bir kanal için pilot valflerin uzatılması

# 4 Teslimatın kabul edilmesi ve ürünün tanımlanması

## 4.1 Teslimatın kabul edilmesi

Teslimatın alınması üzerine:

- 1. Ambalajda hasar olup olmadığını kontrol edin.
  - Tüm hasarı hemen üreticiye raporlayın. Hasarlı bileşenleri takmayın.
- 2. Teslimat kapsamını sevk irsaliyesini kullanarak kontrol edin.
- 3. İsim plakasındaki verileri irsaliyedeki sipariş özellikleriyle karşılaştırın.
- 4. Teknik dokümantasyonu ve sertifikalar gibi diğer tüm gerekli dokümanları eksiksiz olduklarından emin olmak için kontrol edin.

📲 Koşullardan biri karşılanmazsa, üreticiyle iletişime geçin.

## 4.2 Ürün tanımlaması

#### 4.2.1 İsim plakası

İsim plakası cihaz hakkındaki şu bilgileri içerir:

- Üretici tanımlaması
- Sipariş kodu
- Seri numarası
- Ortam ve proses koşulları
- Giriş ve çıkış değerleri
- Güvenlik bilgileri ve uyarılar
- İsim plakası üzerindeki bilgileri sipariş ile karşılaştırın.

### 4.2.2 Ürünün tanımlanması

#### Ürün sayfası

www.endress.com/cdc90

#### Sipariş kodunun okunması

Ürününüzün sipariş kodunu ve seri numarasını şu yerlerde bulabilirsiniz:

- İsim plakasında
- Teslimat kağıtlarında

#### Ürün hakkında bilgi

- 1. www.endress.com adresine gidin.
- 2. Sayfada arama (büyüteç sembolü): Geçerli seri numarası girin.
- 3. Arama yapın (büyüteç).
  - 🕒 Ürün yapısı açılan bir popup pencerede görüntülenir.

4. Ürüne genel bakışı tıklayın.

└→ Yeni bir pencere açılır. Burada, ürün dokümantasyonu da dahil olmak üzere cihazınızla ilgili bilgileri doldurun.

#### 4.2.3 Üretici adresi

Endress+Hauser Conducta GmbH+Co. KG Dieselstraße 24 70839 Gerlingen Almanya

### 4.3 Teslimat kapsamı

Teslimat kapsamı şunları içerir:

#### Temel versiyon

- Sipariş edilen versiyonda 1 Liquiline kontrol CDC90 ünitesi
- 1 x Özet Kullanım Talimatları (basılı kopya)
- Veri aktarımı, yedekleme ve yazılım güncellemesi için USB bellek
- Ağ geçidi (opsiyonel, yalnızca Ethernet/IP, PROFIBUS DP, Profinet versiyonu için)
- Pnömatik kontrol ünitesi için kontrol kabini anahtarı
- Ethernet kablosu
- Duvara montaj için ara parça manşonları

#### Tek kanallı versiyon

- Basınçlı hava ve sıvı için 2 hortumlu paket
- 1 durulama bloğu ve montaj için braket
- Düzeneğin durulama konnnektörleri için 2x hortum konnektörü G 1/4" ila 6/8 mm hortum (ID/OD)

#### 2 kanallı versiyon

- Basınçlı hava ve sıvı için 4 hortumlu paket
- 2 durulama bloğu ve montaj için braket
- Düzeneğin durulama konnektörleri için 4x hortum konnektörü G 1/4" ila 6/8 mm hortum (ID/OD)
- ▶ Herhangi bir sorunuz olması durumunda:

Lütfen tedarikçinizle veya yerel satış merkezi ile irtibata geçin.

# 5 Montaj

## 5.1 Montaj gereksinimleri

Cihaz, duvara veya çelik kiriş gibi uygun bir yapıya monte edilmek üzere tasarlanmıştır.

#### 5.1.1 Kurulum sahası

Cihazı devreye alırken aşağıdakilere dikkat edin:

- 1. Duvarın veya çelik kirişin yeterli yük taşıma kapasitesine sahip olduğundan ve tamamen dik olduğundan emin olun.
- 2. Cihazı ekstra ısınmaya karşı koruyun (örn. ısıtıcılardan).
- 3. Cihazı mekanik titreşimlere karşı koruyun.

#### 5.1.2 Boyutlar

#### CDC90 paneli

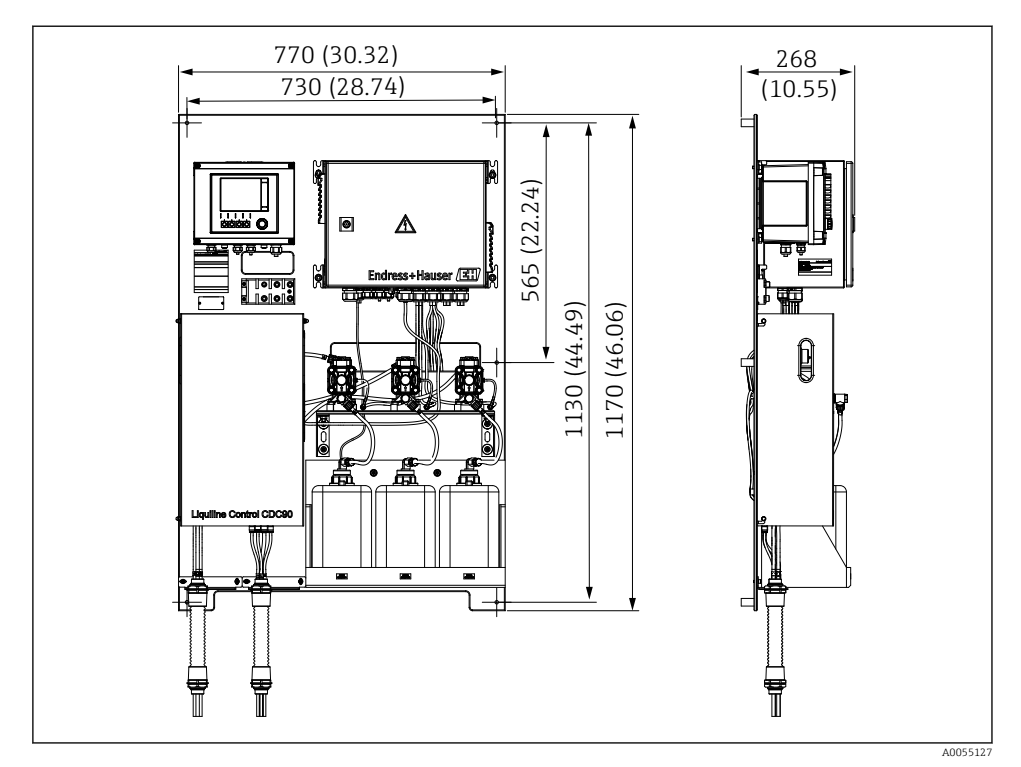

🖻 8 🔹 Panel boyutları. Ölçü birimi mm (in)

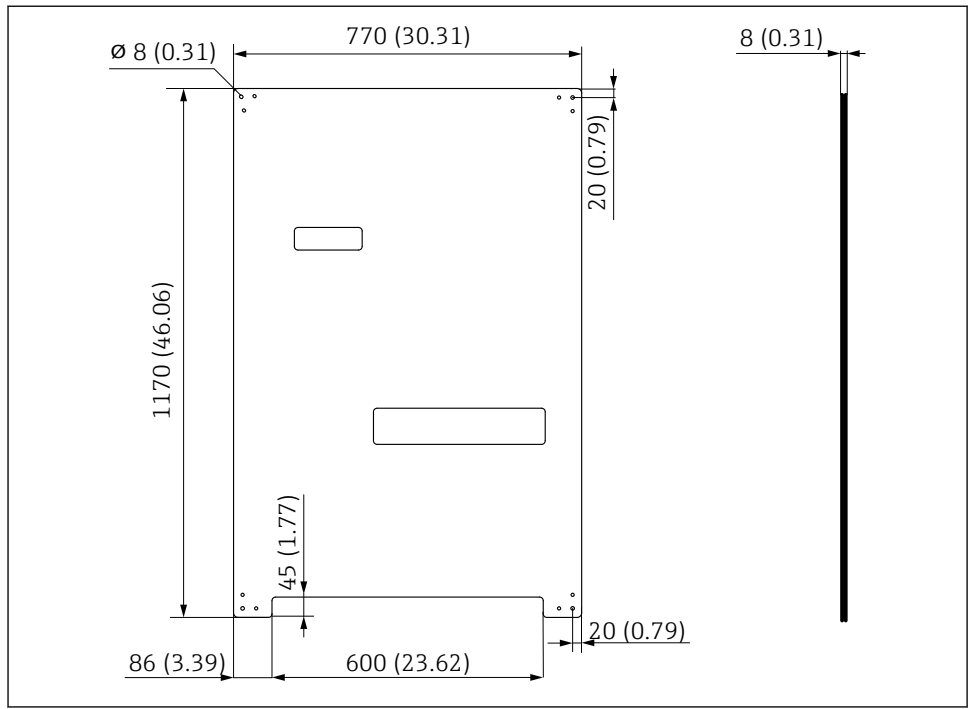

A0031946

Ø Montaj plakası boyutları. Ölçü birimi mm (in)

#### Durulama bloğu

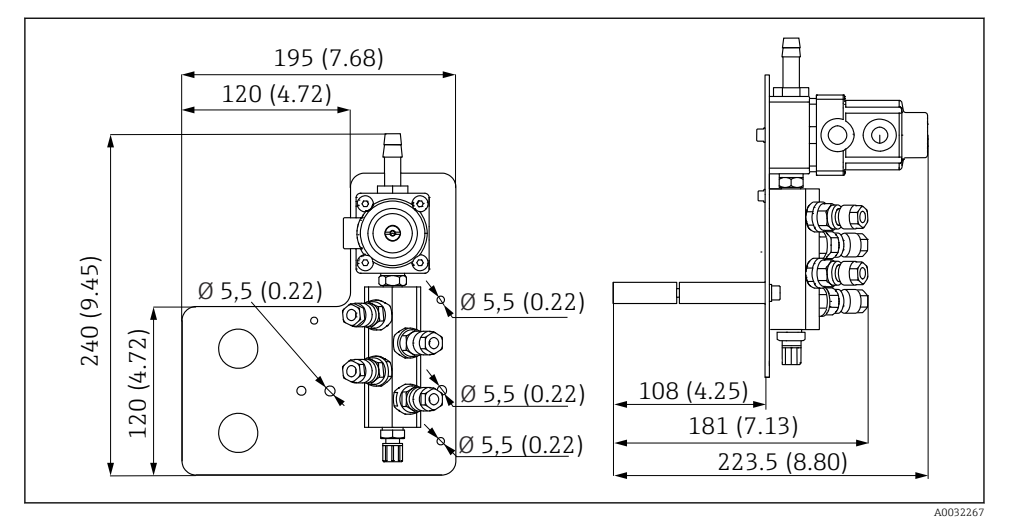

🖻 10 PVDF durulama bloğunun boyutları. Ölçü birimi mm (in)

### Ağ geçidi (opsiyonel)

Montaj

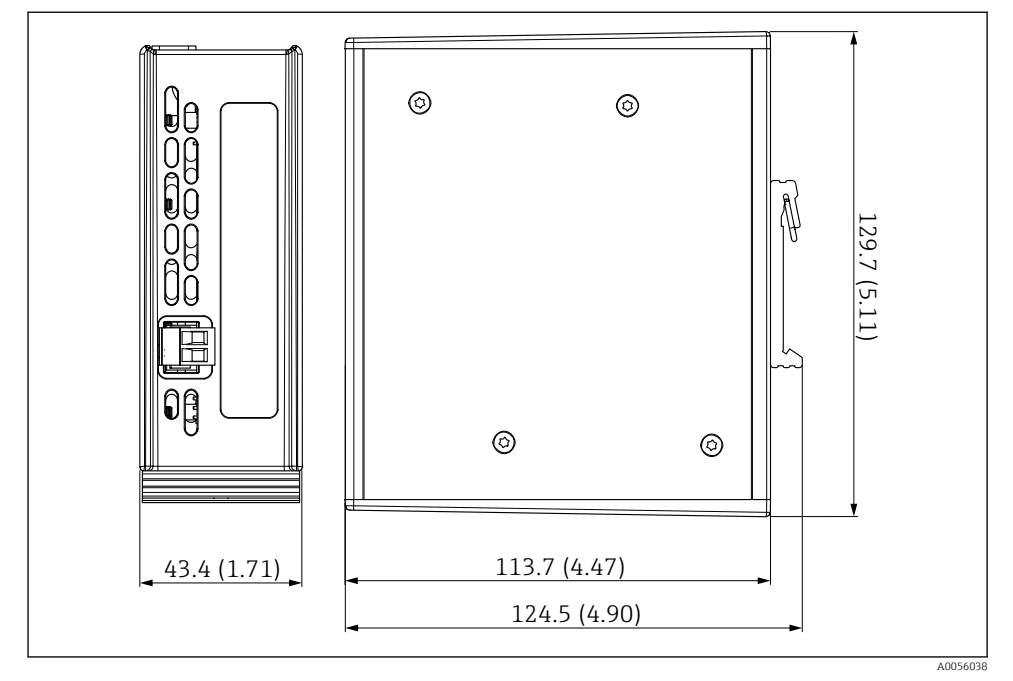

🖻 11 Ağ geçidi boyutları. Ölçü birimi mm (in)

### 5.2 Sistemin monte edilmesi

#### 5.2.1 Panelin duvara veya çelik kirişe monte edilmesi

### **A** DİKKAT

#### Yaralanma tehlikesi

Ünitenin ağırlığı sıkışma yaralanmalarına veya diğer yaralanmalara sebep olabilir.

- ▶ Cihazı çiftler halinde monte edin.
- Uygun bir montaj aleti kullanın.

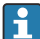

Düzenekler bir montaj plakasında önceden monte edilmiş ve kabloları döşenmiştir.

Montaj plakasını duvara sabitlemek için kullanılan mesafe kovanları (30 mm (1,2 in) mesafe) teslimat kapsamına dahildir.

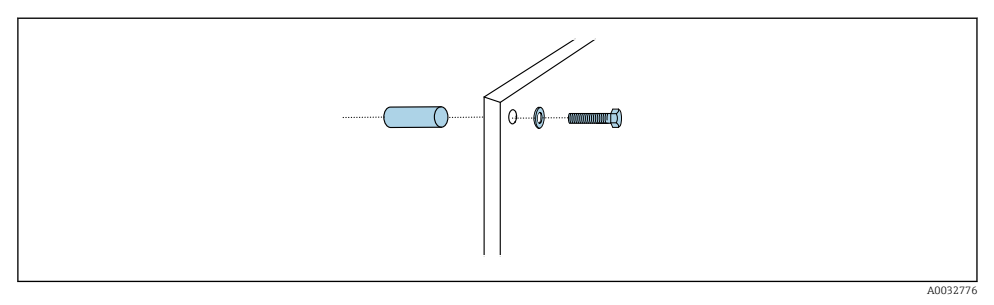

#### 🖻 12 🛛 Duvara montaj

L--

Montaj plakasında duvardaki braket için delme delikleri bulunur. Dübeller ve vidalar müşteri tarafından tedarik edilmelidir.

 Montaj plakasını bu amaçla verilen sabitleme deliklerine verilen mesafe kovanlarını kullanarak monte edin.

#### 5.2.2 Çoklu hortumların panele bağlanması

Sipariş koduna bağlı olarak, çoklu hortumlar teslimat sırasında brakete önceden monte edilir. Çoklu hortumların takılı olduğu braketin montaj plakasına vidalanması gerekir.

- 1. Birlikte verilen vidaları kullanarak çoklu hortumların braketini 3 Nm torkla montaj plakasına sabitleyin. Montaj plakası üzerinde dişli delikler bulunmaktadır.
- 2. Daha iyi bir konumlandırma için önce üzerinde M3 ve M4 çoklu hortumları olan braketi monte edin.

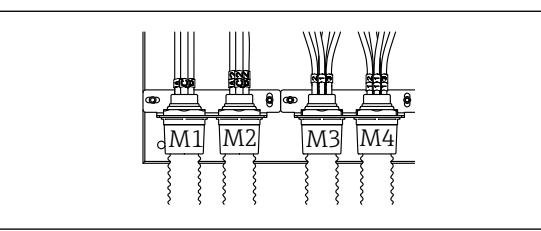

A0055095

Konfigürasyona bağlı olarak (tek kanallı/iki kanallı), sistemdeki münferit hortumlar fabrikada bağlanır:

| Çoklu hortum                     | Fonksiyon                                                   | Hortum adı<br>Tek kanallı/iki kanallı | Panel terminal adı<br>Tek kanallı/iki kanallı |
|----------------------------------|-------------------------------------------------------------|---------------------------------------|-----------------------------------------------|
| M1/M3 (basınçlı hava<br>hortumu) | Düzenek için basınçlı<br>hava kontrolü, ölçüm<br>pozisyonu  | 1/11                                  | 1/11                                          |
|                                  | Düzenek için basınçlı<br>hava kontrolü, servis<br>pozisyonu | 2/12                                  | 2/12                                          |

| Çoklu hortum         | Fonksiyon                                                                           | Hortum adı<br>Tek kanallı/iki kanallı | Panel terminal adı<br>Tek kanallı/iki kanallı |  |
|----------------------|-------------------------------------------------------------------------------------|---------------------------------------|-----------------------------------------------|--|
|                      | Durulama bloğundaki su<br>valfi için basınçlı hava<br>kontrolü                      | 3/13                                  | 3/13                                          |  |
|                      | Durulama bloğundaki<br>boşaltma havası için<br>basınçlı hava kontrolü<br>(çek valf) | 4/14                                  | 4/14                                          |  |
| M2/M4 (sıvı hortumu) | A pompası/A kabı (sol)                                                              | A/A2                                  | A/A2                                          |  |
|                      | B pompası/B kabı (orta)                                                             | B/B2                                  | B/B2                                          |  |
|                      | C pompası/C kabı (sağ)                                                              | C/C2                                  | C/C2                                          |  |

#### Çoklu hortumun maksimum uzunluğu

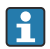

Çoklu hortumun maksimum uzunluğu 10 m'dir (32,8 ft).

#### Çoklu hortumların kısaltılması

Çoklu hortum içerisindeki hortumlar mesafeye bağlı olarak değiştirilmelidir.

#### DUYURU

#### Münferit hortumlar atanamaz.

- ► Hortum işaretlerini çıkarmayın.
- 1. Kaplini oluklu hortumdan sökün ve oluklu hortumu arkaya doğru çekin.
  - 🕒 Kaplin geri çekildiğinde tapa kendi kendine oluklu hortumun kaplininden ayrılır.
- 2. Oluklu hortumu bir hortum kesici kullanarak istenen uzunlukta kısaltın.
- 3. Oluklu hortumun kaplinini oluklu hortumun üzerinden geçirin ve yerine vidalayın.
- 4. Ardından tapayı oluklu hortumun kaplinine geri itin ve kapline sıkıca bastırın.
- 5. Bağımsız ürün/hava hortumları adapte edilecekse, bunlar artık kısaltılabilir ve bağlanabilir.

#### 5.2.3 Durulama bloğunun düzeneğe veya boruya sabitlenmesi

#### **Δ** DİKKAT

#### Yaralanma tehlikesi

Ezilme veya diğer nedenlerle yaralanmalar oluşabilir.

▶ Uygun bir montaj aleti kullanın, ör. Alyan anahtarı.

### DUYURU

#### Durulama blokları kuru çalışır.

Durulama bloğu kapların altına monte edilmişse, durulama bloğunun valfleri sıvı basıncı nedeniyle açılır ve kaplar kontrolsüz bir şekilde boşalır.

- ▶ Durulama bloğunu ve düzeneği her zaman kapların üzerine monte edin.
- Ürün tüketimini en aza indirmek için durulama bloğu ile geri çekilebilir düzenek arasındaki mesafeyi ve durulama bloğundan düzeneğe giden bağlantı hortumunun uzunluğunu mümkün olduğunca kısa tutun.

#### Düzenek üzerindeki durulama bloğu braketi

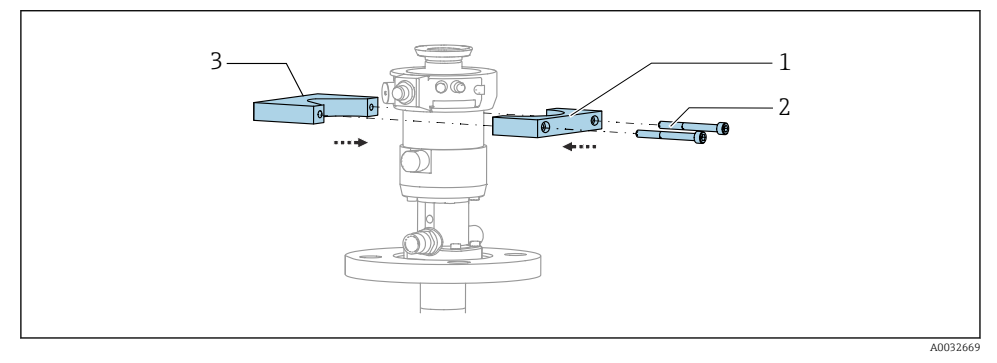

- 🖻 13 🛛 Durulama bloğu braketinin montajı
- 1. Durulama bloğu braketinin (1) iki parçasından birini düzenek silindirine sabitleyin.
- 2. İkinci parçayı (3) diğer taraftan düzenek silindirine sabitleyin.
- 3. Verilen vidaları (2) kullanarak durulama bloğu braketini bağlayın.

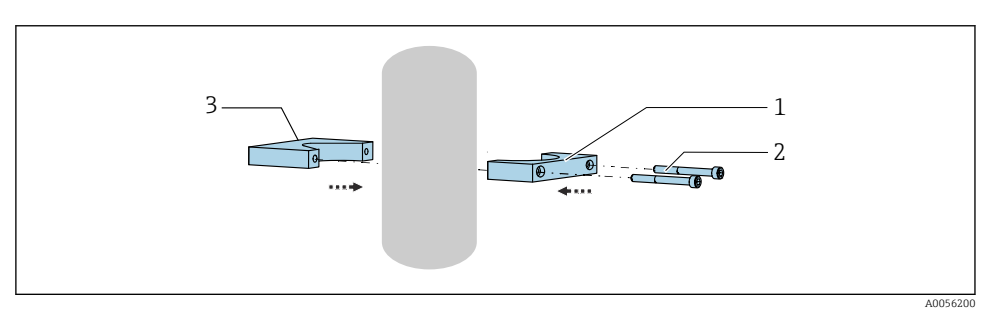

Alternatif olarak, durulama bloğu bir boru üzerine de monte edilebilir. Borunun dış çapı en az 60,3 mm (2,38 inç) ve maks. 80 mm (3,15 inç) olmalıdır.

- 1. Durulama bloğu braketinin bir yarısını (1) boruya takın.
- 2. Karşı parçayı (3) diğer taraftan boruya takın.
- 3. Verilen vidaları (2) kullanarak durulama bloğu braketini bağlayın.

#### Durulama bloğu braketi üzerindeki durulama bloğu

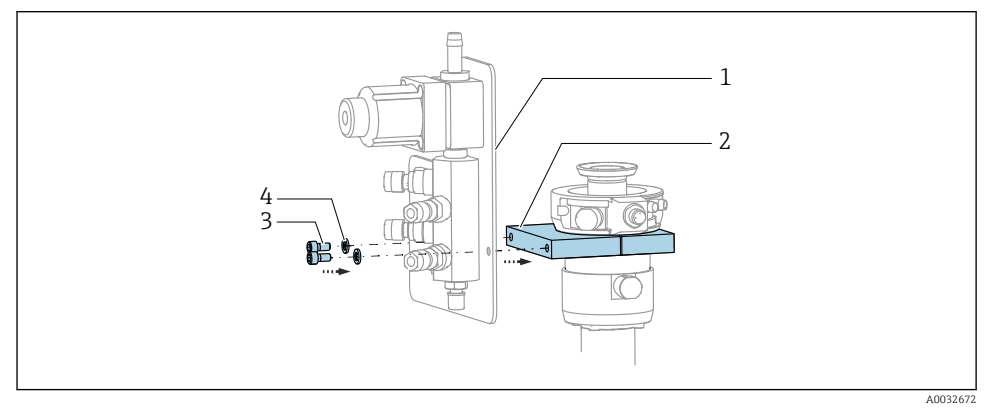

 Verilen vidaları (3) ve rondelaları (4) kullanarak durulama bloğu panelini (1) durulama bloğu braketine (2) sabitleyin.

#### 5.2.4 Basınçlı havayı ve ürünü durulama bloğuna bağlayın

Yapılandırmaya bağlı olarak, bir ve iki kanallı cihazlar arasında bir ayrım yapılır ve "/" ile gösterilir.

#### M1/M3 çoklu hortumunun durulama bloğu braketine sabitlenmesi

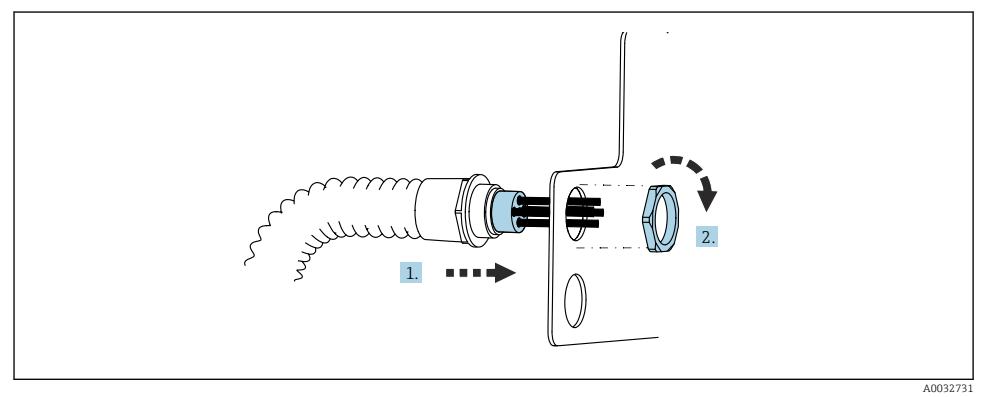

- 1. Hortumları durulama bloğu plakası üzerindeki açıklıktan geçirin.
- 2. Kablo rakorunu sabitlemek için eş parçasını kullanın.

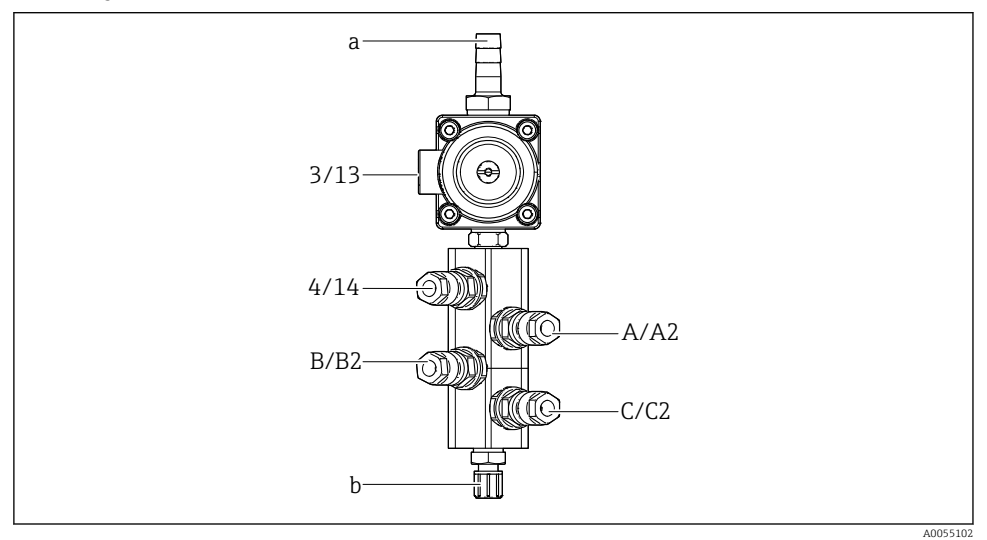

#### M1/M3 çoklu hortumdan bağımsız hortumların durulama bloğuna atanması

- 🖻 14 🛛 Durulama bloğu, etiketleme sistem konfigürasyonuna bağlıdır
- a Su bağlantısı
- b Montaj için durulama bağlantı çıkışı
- Sistemdeki bağımsız hortumları aşağıdaki gibi bağlayın:

| Çoklu hortum                     | Fonksiyon                                                      | Hortum adı<br>Tek kanallı/iki kanallı | Durulama bloğu pozisyonu<br>Tek kanallı/iki kanallı |
|----------------------------------|----------------------------------------------------------------|---------------------------------------|-----------------------------------------------------|
| M1/M3 (basınçlı hava<br>hortumu) | Durulama bloğundaki su<br>valfi için basınçlı hava<br>kontrolü | 3/13                                  | 3/13                                                |
|                                  | Durulama bloğundaki<br>boşaltma havası                         | 4/14                                  | 4/14                                                |
| M2/M4 (sıvı hortumu)             | A pompası/A kabı (sol)                                         | A/A2                                  | A/A2                                                |
|                                  | B pompası/B kabı (orta)                                        | B/B2                                  | B/B2                                                |
|                                  | C pompası/C kabı (sağ)                                         | C/C2                                  | C/C2                                                |

#### Bağımsız hortumların bağlanması

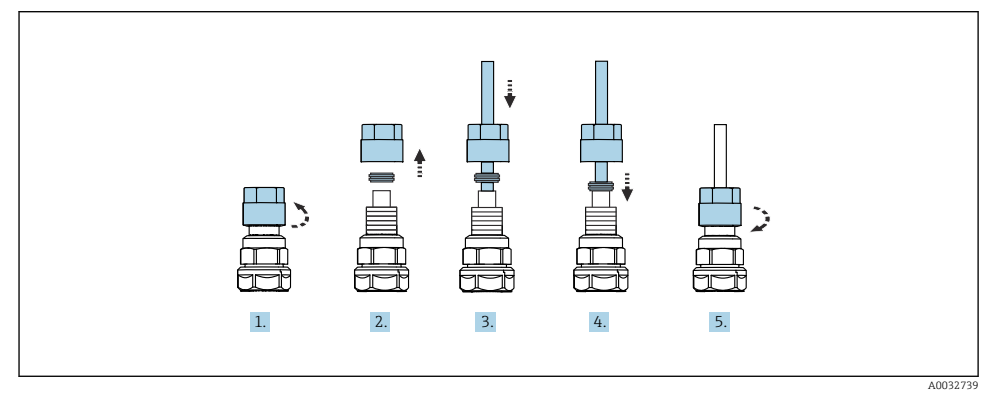

- 1. Valfin rakor somununu çıkarın.
- 2. Rakor somununu ve altında bulunan bağlama halkası çıkarın.
- 3. Hortumu rakor somunu ve bağlama halkası içerisinden valfe doğru geçirin.
- 4. Bağlama halkası ile hortumu üzerine hafifçe bastırarak valfe sabitleyin.
- 5. Rakor somununu tekrar valfe vidalayın.
  - 🛏 Hortum şimdi valf içerisine sıkıca yerleştirilmiştir.

#### 5.2.5 Durulama bloğuna durulama suyu bağlanması

### **Д** DİKKAT

#### Aşırı sıcaklıklar durulama hortumlarına zarar verecektir.

Su buharı boşalması nedeniyle yaralanma riski.

► Su sıcaklığının 60 °C (140 °F) üzerinde olmadığından emin olun.

Suyun bağlanması sırasında aşağıdakilere dikkat edin:

- Durulama suyu borusunun müşteri tarafından tedarik edilmesi gereklidir.
- Su basıncı 3 ile 6 bar (44 ile 87 psi) arasında olmalıdır.
- Durulama suyu hortumunun iç çapı 12 mm (0,47 inç) olmalıdır; durulama bloğu arayüzü: hortum konnektörü = d12 mm (0,47 inç).
- Sızdırmazlık suyu fonksiyonuna sahip bir düzenek kullanılıyorsa, sızdırmazlık suyu basıncı proses basıncından daha yüksek olmalıdır. Sızdırmazlık suyu fonksiyonu, ilgili düzeneğin Kullanım Talimatlarında açıklanmıştır.

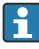

Durulama suyunun kalitesine dikkat edin. 100 µm üzerindeki partiküller bir su filtresi kullanılarak filtrelenmelidir.

Düzeneğin durulama bağlantılarının uyarlanması için 6/8 mm hortum için iki G1/4" adaptör eklenmiştir. Düzeneğin G 1/4" durulama bağlantılarına sahip olması gerekir.

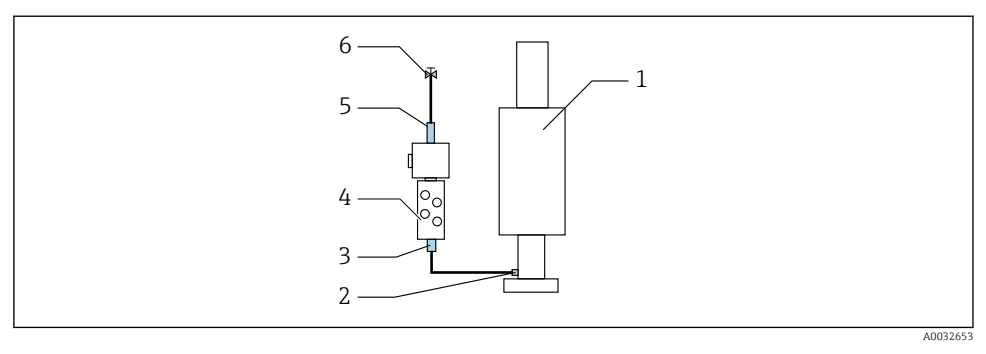

- 🖻 15 🛛 Bir düzeneğe sahip durulama bloğu
- 1. Boruyu derinlemesine durulayın.
- 2. Durulama suyunu (6) durulama bloğunun (4) su bağlantısına (5) bağlayın. Hortum sahada modern yöntemlerle, örneğin bir hortum kelepçesi kullanılarak sabitlenmelidir.
- 3. Durulama bloğu üzerindeki durulama haznesi bağlantısını (3) düzeneğin (1) durulama bağlantısına (2) takın.

#### 5.2.6 Basınçlı havanın düzeneğe bağlanması

Yapılandırmaya bağlı olarak, tek kanallı ve iki kanallı cihazlar arasında bir ayrım yapılır ve "/" ile qösterilir.

#### M2/M4 çoklu hortumdan bağımsız hortumların durulama bloğuna bağlanması

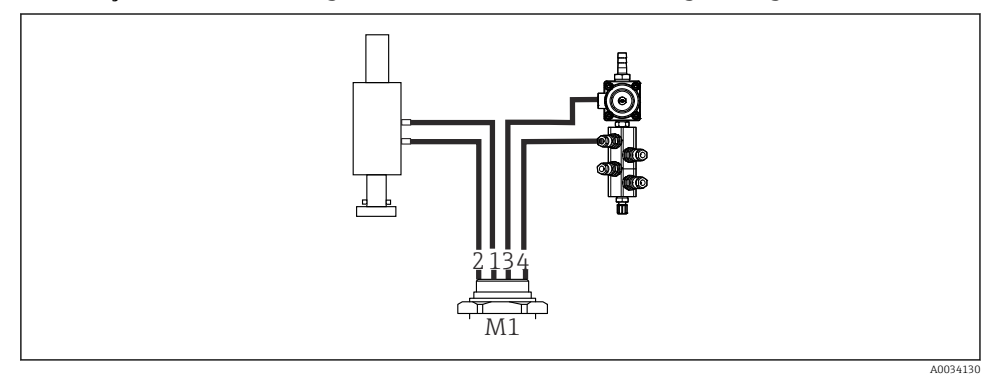

🖻 16 🛛 Montaj ve durulama bloğu üzerindeki M1 bağlantıları, örneğin tek kanallı cihaz

- 1. Düzeneği ölçüm pozisyonuna taşımak için 1/11 numaralı hortumu bağlantıya takın.
- 2. Düzeneği servis pozisyonuna taşımak için 2/12 numaralı hortumu bağlantıya takın.
- 3. 3/13 hortumunu durulama bloğunun su valfi için basınçlı hava kontrol ünitesine bağlayın.
- 4. 4/14 hortumunu durulama bloğundaki boşaltma havası bağlantısına bağlayın.

Hortumları aşağıdaki şekilde bağlayın:

| Hortum numarası: | Düzenekteki bağlantı: |  |
|------------------|-----------------------|--|
| CPA87x           |                       |  |
| Hortum 1/11      | I, ölçüm pozisyonu    |  |
| Hortum 2/12      | O, servis pozisyonu   |  |
| CPA472D          |                       |  |
| Hortum 1/11      | Üst bağlantı          |  |
| Hortum 2/12      | Alt bağlantı          |  |

### CPA473/474 düzeneğinin bağlanması

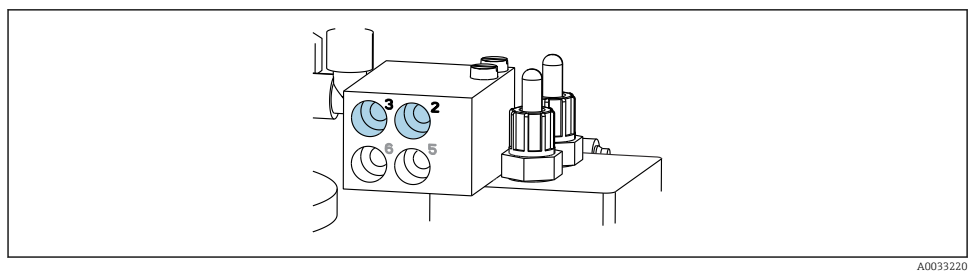

### Hortumları aşağıdaki şekilde bağlayın:

| Hortum numarası: | Düzenekteki bağlantı:   |  |
|------------------|-------------------------|--|
| Hortum 1/11      | Blok üzerinde 2, ölçüm  |  |
| Hortum 2/12      | Blok üzerinde 3, servis |  |

### 5.2.7 Basınçlı hava transferinin bağlanması

### Basınçlı hava transferi

Bağlantı sırasında aşağıdakilere dikkat edin:

- Teknik bilgiye göre hortum özellikleri
- Basınçlı hava hattının müşteri tarafından tedarik edilmesi gereklidir.
- Basınçlı hava değeri 4 ila 6 bar arasındadır (58 ila 87 psi).
- Optimum çalışma hava basıncı 6 bar (87 psi)'dir.
- Hava filtrelenmiş (maksimum gözenek boyutu 50 μm) ve yağ ve kondensattan arındırılmış olmalıdır.
- İç çap 6 mm'yi (0,24 inç) geçmemelidir.
- Dış çap 8 mm'yi (0,31 inç) geçmemelidir.

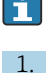

Pnömatik kontrol ünitesindeki dahili basınçlı hava transferi için hortum sistemi fabrikada bağlanmıştır.

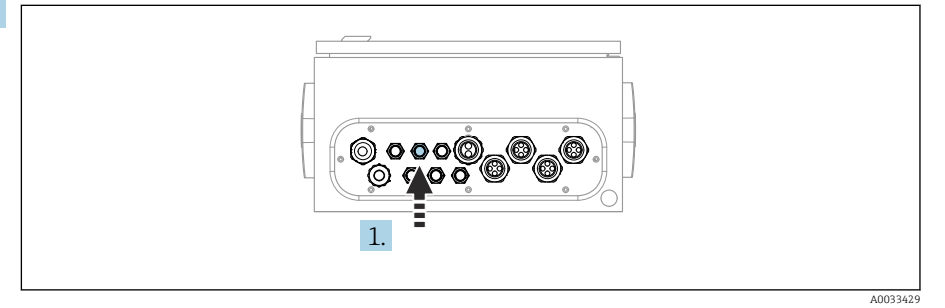

Harici basınçlı hava transferi hortumlarını pnömatik kontrol ünitesinde bulunan kablo rakoru içerisine takın.

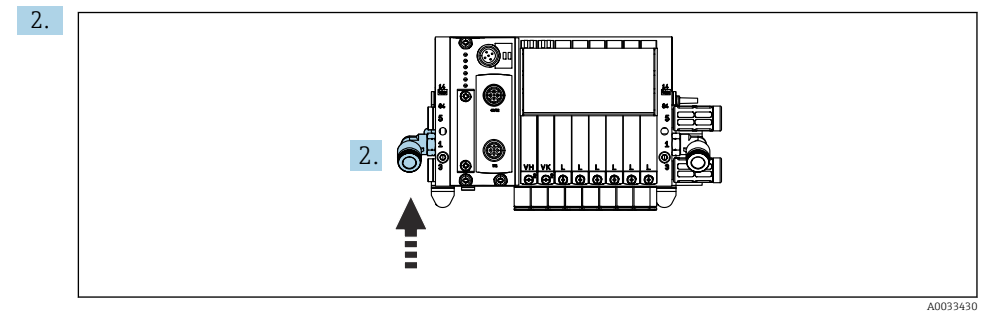

Basınçlı hava transferi için hortumu pilot valf manifoldu için beslemeye bağlayın.

### 5.3 Ağ geçidinin (opsiyonel) montajı

Opsiyonel ağ geçidi, aşağıdaki dijital iletişim türleri sipariş edildiğinde sağlanır:

- Ethernet/IP
- PROFIBUS DP
- Profinet

Ağ geçidi müşteri tarafından sahada kurulmalıdır.

 Ağ geçidini bir TS 35/7,5 montaj rayına monte edin. Üretici tarafından sağlanan dokümantasyona başvurun.

### 5.4 Montaj sonrası kontrol

- 1. Kurulumu takiben tüm cihazları hasara karşı kontrol edin.
- 2. Belirtilen kurulum boşluklarına uyulup uyulmadığını kontrol edin.
- 3. Montaj yerinde sıcaklık limitlerine uyulduğundan emin olun.

- 4. Tüm hortumların güvenli monte edildiğini ve sızdırmaz olduğunu doğrulayın.
- 5. Tüm çoklu hortumların korumalı olacak şekilde konumlanmış olduğunu doğrulayın.

# 6 Elektrik bağlantısı

## 6.1 Bağlantı gereksinimleri

### **UYARI**

#### Cihazda elektrik vardır!

Hatalı bağlantı yaralanmaya veya ölüme neden olabilir!

- ▶ Elektrik bağlantısı sadece bir elektrik teknisyeni tarafından yapılmalıdır.
- Elektrik teknisyeni bu Çalıştırma Talimatlarını okumuş ve anlamış olmalı ve belirtilen talimatlara uymalıdır.
- ▶ Bağlantı işlemine başlamadan önce kablolarda elektrik olmadığından emin olun.

### DUYURU

#### Cihazda güç sivici yoktur

- Maksimum 16 A sınıflandırmasına sahip bir sigorta müşteri tarafından tedarik edilmelidir. Kurulum için yerel düzenlemelere uyulmalıdır.
- Devre kesicinin bir siviç veya güç sivici olması ve cihazın devre kesicisi olarak etiketlenmesi gereklidir.
- Koruyucu topraklama bağlantısı diğer tüm bağlantılardan önce yapılmalıdır. Koruyucu topraklama bağlantısı kesilirse tehlike oluşabilir.
- ► Devre kesici, cihazın yakınında bulunmalıdır.
- Binanın koruyucu iletken sistemine en az 0,75 mm<sup>2</sup> (0,029 inç<sup>2</sup>) olmak üzere yeterli bir bağlantı sağlayın.
- 2. Besleme kablolarının mekanik yükleme kapasitesinin kurulum yerindeki koşullara uygun olduğundan emin olun.

Sadece bu kullanım talimatları içerisinde açıklanan ve kullanım amacı doğrultusunda gerekli olan mekanik ve elektrik bağlantıları teslim edilen cihaza kurulabilir.

▶ Çalışma sırasında çok dikkatli olun.

Besleme voltajı: 100 ile 230 VAC arası Hat voltajındaki dalgalanmalar ± %10'u geçemez.

## 6.2 CDC90 kontrol ünitesinin kurulması

#### 6.2.1 CDC90 kontrol ünitesine genel bakış

Modüller:

- Yuva 1: baz modül BASE2-E (2 sensör girişi, 2 akım çıkışı içerir)
- Yuva 2 ve 3: boş
- Yuva 4: 2AI modülü (2 akım girişi)
- Yuva 5 ve 6: 2x DIO modülü
- Yuva 7: opsiyonel: 4AO modülü (4 akım çıkışı)

#### 6.2.2 CDC90 kontrol ünitesinin açılması

#### DUYURU

#### Sivri veya keskin aletler

Uygun olmayan aletlerin kullanılması muhafaza üzerinde çiziklere veya contanın hasar görmesine neden olabilir ve dolayısıyla muhafazanın sızdırmazlığını olumsuz yönde etkileyebilir!

- ▶ Muhafazayı açmak için bıçak gibi keskin veya sivri nesneler kullanmayın.
- Sadece uygun bir PH2 yıldız tornavida kullanılmalıdır.

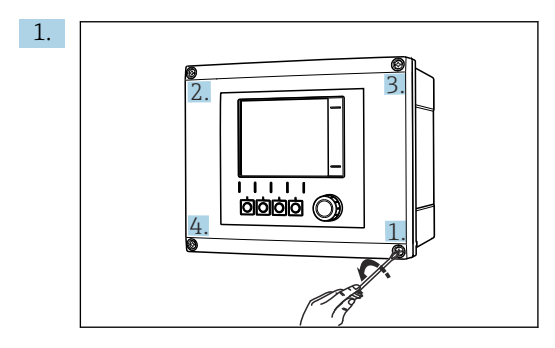

Bir PH2 yıldız tornavida ile muhafazanın vidalarını çapraz sırayla gevşetin.

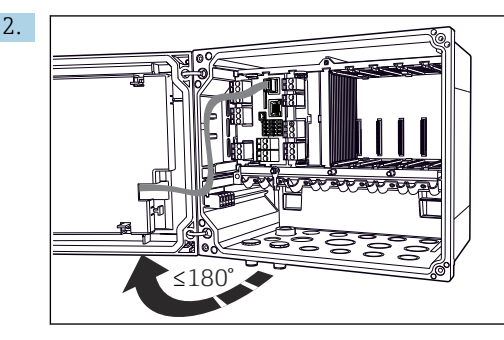

Ekran kapağını açın, maks. açılma açısı 180° (kurulum konumuna bağlıdır).

3. Muhafazayı kapatmak için: vidaları benzer şekilde adım adım, çapraz yönde sırayla sıkın.

#### 6.2.3 Kablo kılıfının bağlanması

Cihaz kabloları kılıflı kablolar olmalıdır.

Mümkün olan yerlerde sadece sonlandırılmış orijinal kablolar kullanın. Kablo kelepçelerini bağlama aralığı: 4 ... 11 mm (0,16 ... 0,43 in)

Örnek kablo (verilen orijinal kabloya karşılık gelmesi gerekli değildir)

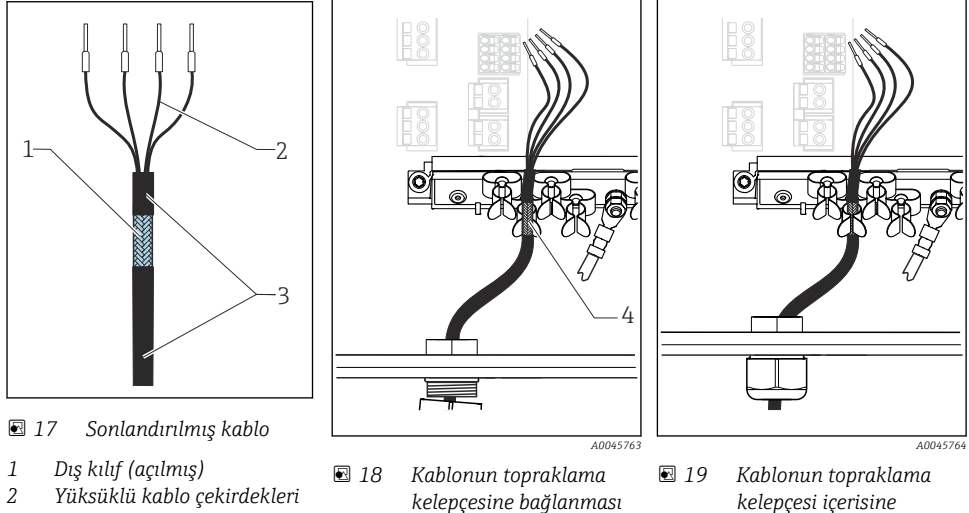

- 3 Kablo kılıfı (yalıtım)
- 4 Topraklama kelepçesi
- Kablo kılıfı, topraklama klipsi ile topraklanmıştır

hastirilmasi

- 1. Muhafazanın alt kısmındaki uygun kablo rakorunu gevşetin.
- 2. Kör tapayı çıkarın.
- 3. Rakoru kablonun ucuna bağlayın, rakorun doğru yöne baktığından emin olun.
- 4. Kabloyu rakor içerisinden muhafaza içerisine çekin.
- 5. Kabloyu muhafazaya geçirirken **açık durumdaki** kablo kılıfının kablo kelepçelerinden birinin içine sığdığından ve kablo çekirdeklerinin elektronik modül üzerindeki bağlantı fişine kadar kolay bir şekilde ulaşabildiğinden emin olun.
- 6. Kabloyu kablo kelepçesine bağlayın.
- 7. Kabloyu kelepçeyle bağlayın.
- 8. Kablo bağlantı şemasına göre kablo çekirdeklerini bağlayın.
- 9. Kablo rakorunu dışarıdan sıkıştırın.

#### 6.2.4 Kablo terminalleri

Memosens bağlantıları için takılabilir terminaller

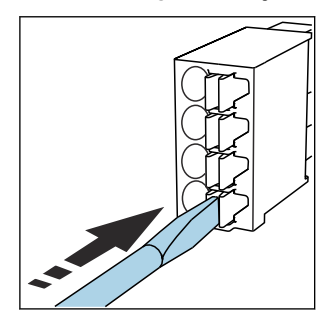

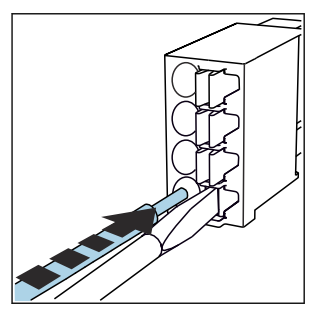

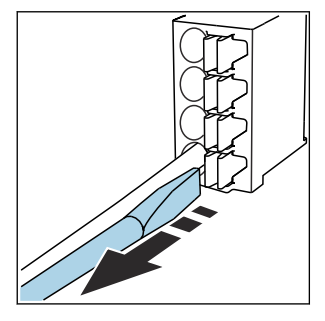

- Tornavidayı klipse doğru bastırın (terminali açar).
- Kabloyu limit engeline kadar sokun.
- Tornavidayı çıkartın (terminal kapanır).
- Bağlantıyı yaptıktan sonra bütün kablo uçlarının sağlam bir şekilde yerine oturduğundan emin olun. Eğer limit engeline kadar doğru bir şekilde takılmazsa özellikle sonlandırılmış kablo uçları gevşeyerek kolayca çıkabilir.

Diğer tüm takılabilir terminaller

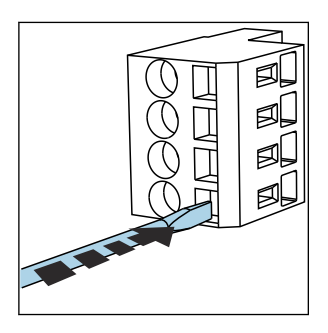

 Tornavidayı klipse doğru bastırın (terminali açar).

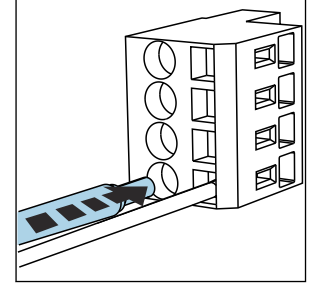

 Kabloyu limit engeline kadar sokun.

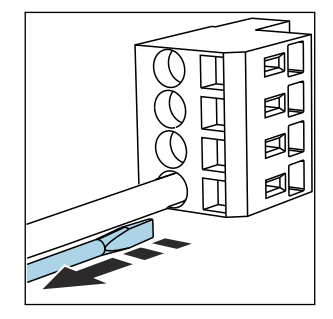

 Tornavidayı çıkartın (terminal kapanır).

## 6.3 Sensörlerin bağlanması

### 6.3.1 Sensör tipleri

Memosens protokollü sensörler

| Sensör tipleri                                                 | Sensör kablosu                                      | Sensörler                                                                                 |
|----------------------------------------------------------------|-----------------------------------------------------|-------------------------------------------------------------------------------------------|
| Ek dahili güç beslemesi <b>bulunmayan</b> dijital<br>sensörler | Takılabilir bağlantı ve endüktif sinyal<br>aktarımı | <ul><li>pH sensörleri</li><li>ORP sensörleri</li><li>Birleşik pH/ORP sensörleri</li></ul> |

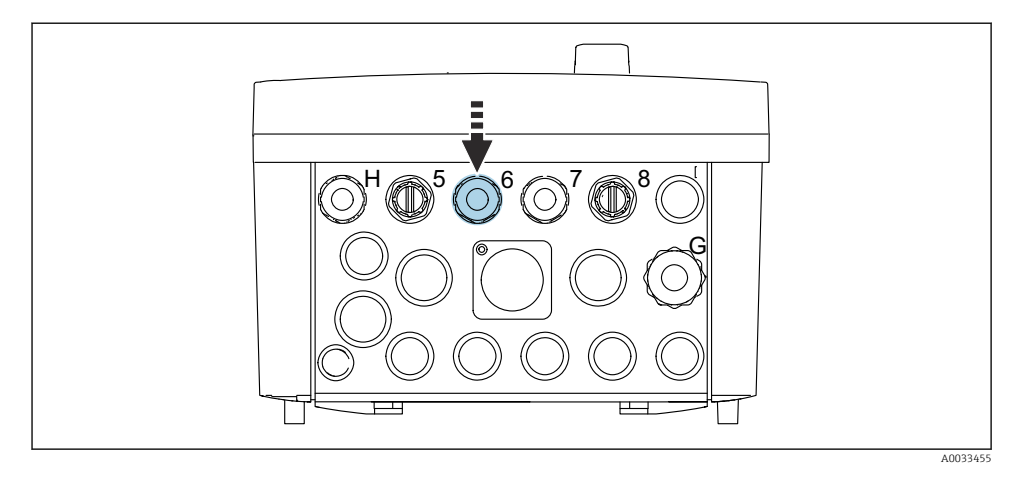

▶ 1. ölçüm noktasının sensör kablosunu verilen kablo rakoru "6" içerisinden yönlendirin.

2. sensörün ölçüm noktası için kablo rakoru "7" verilmiştir.

#### Sensör kablosunun bağlanması

Doğrudan bağlı sensör kablosu
 Sensör kablosunu BASE2-E modülünün terminal konnektörüne bağlayın.

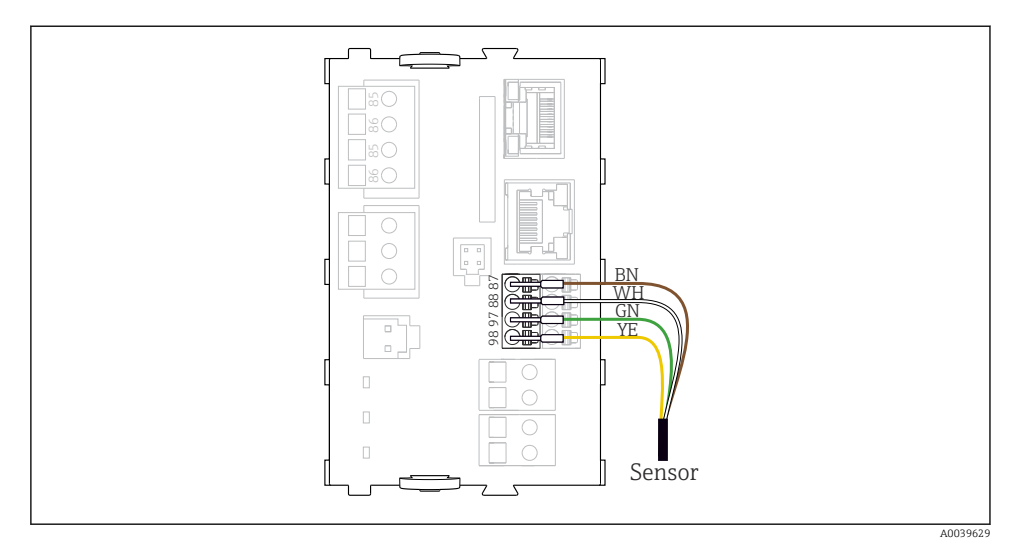

🗷 20 🛛 Ek besleme voltajı olmadan sensörlerin doğrudan bağlanması

### 6.4 İletişimin bağlanması

CDC90 kontrol ünitesinde aşağıdaki haberleşme seçenekleri mevcuttur:

- Analog akım girişleri ve çıkışları
  - Etkinleştirme analog akım girişi (AI) ile yapılır.
  - Sinyal geri beslemesi analog akım çıkışı (AO) ile yapılır.
  - Ayarlar transmiterin web sunucusu (varsayılan IP adresi 192.168.0.4) veya lokal ekran üzerinden yapılabilir.
- Modbus TCP (sunucu). Modbus TCP ile cihaz arasındaki bağlantı için. Proses kontrol sisteminden gelen aşağıdaki protokollerde önceden ayarlı bir ağ geçidi bulunur.
  - PROFIBUS DP (slave)
  - Ethernet/IP
  - PROFINET (cihaz)
- Dijital haberleşme

### 6.5 Analog iletişimin bağlanması

#### **UYARI**

#### Modül kapalı değildir

Şok koruması yok. Elektrik çarpması tehlikesi!

- Sadece 4AO modülü yuva 7'ye modifiye edilebilir. Diğer donanımların değiştirilmemesi gerekir.
- 1. Ek kılıflar gerekiyorsa bunları müşteri tarafından tedarik edilen terminal blokları aracılığıyla PE ile merkezi takın.
- 2. Terminallerin bağlantısını buradan takip edin:

#### Analog iletişim bağlantısı

Analog iletişim için sinyal hattını aşağıdaki bağlantılara takın:

- BASE2-E modülündeki analog çıkış 1:2, CDC90 ile iletişim için kullanılır.
- Analog giriş 4:2 (2AI modülü) CDC90 ile iletişim için kullanılır.

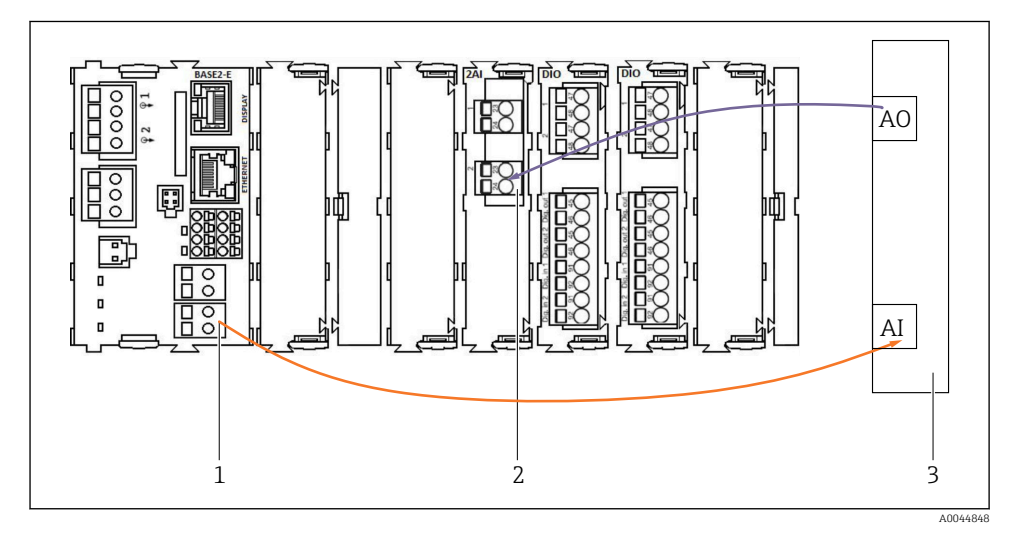

- 1 BASE2-E'deki analog çıkış
- 2 Analog giriş 2AI
- 3 Proses kontrol sistemi, PCS

#### Durum sinyalleri

Ölçüm noktasından kontrol sistemine giden durum sinyallerinin iletimi:

- 2. Ölçüm noktasından kontrol sistemine giden durum sinyallerini iletmek için çıkış
- Opsiyonel: ölçülen değerler için ek 4AO modülü.

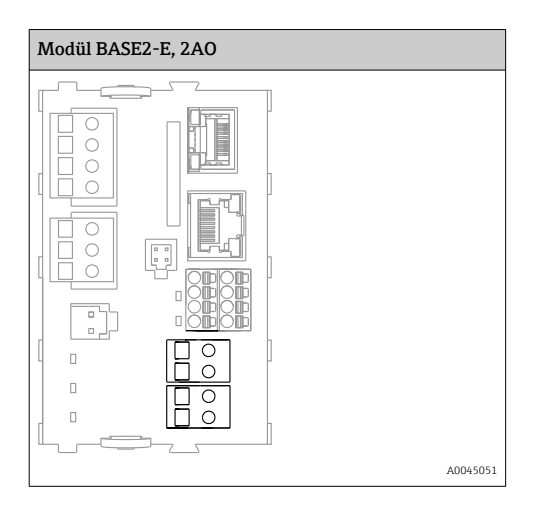

#### Ölçülen değer iletimi

Ölçülen değerler ölçüm noktasından opsiyonel analog akım çıkış modülü aracılığıyla kontrol sistemine iletilir. Analog çıkışlar CDC90 kontrol ünitesi üzerinden yapılandırılır. Bunu yapmak için web sunucusu (BA01225C) üzerinden veya istek üzerine temin edilebilen harici ekranı kullanarak dahili kontrol modülüne erişin.

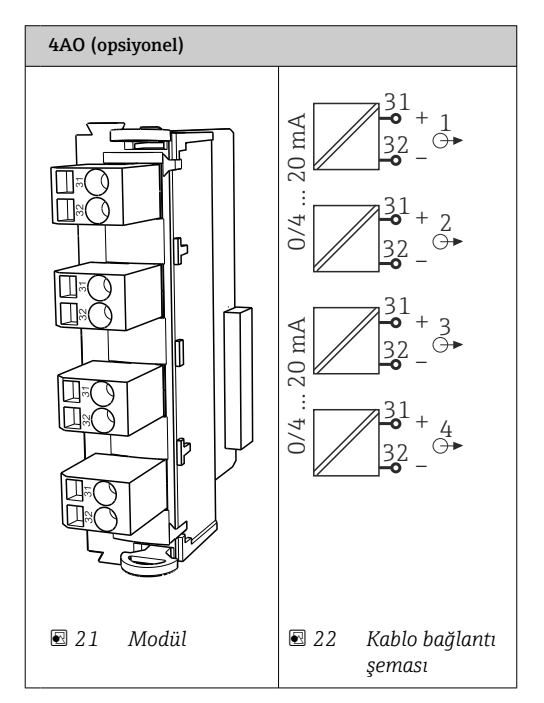

## 6.6 Endüstriyel haberleşme sistemi iletişiminin bağlanması

#### Ethernet sivicine Modbus TCP bağlantısı

Modbus iletişimi için bir ağ geçidine gerek yoktur.

- 1. CDC90'a bağlanmak için Ethernet kablosunu 5 numaralı porttaki Ethernet sivicine bağlayın.
- 2. Uçtaki parçayı proses kontrol sistemine bağlayın.

#### Ethernet kablosu ataması

| RJ45 | Stand. kablo |      | End. kablo | M12 |
|------|--------------|------|------------|-----|
| 1    | Turuncu      | TxD- | Turuncu    | 3   |
| 2    | Sarı/Beyaz   | TxD+ | Sarı       | 1   |
| 3    | Yeşil        | RxD- | Mavi       | 4   |
| 4    | Yeşil/Beyaz  | RxD+ | Beyaz      | 2   |

#### M12 bağlantı ataması

| M12 |         | M12 |
|-----|---------|-----|
| 1   | Sarı    | 1   |
| 2   | Beyaz   | 2   |
| 3   | Turuncu | 3   |
| 4   | Mavi    | 4   |

#### M12 bağlantısına RJ45 ataması

| RJ45 |         | M12 |
|------|---------|-----|
| 1    | Sarı    | 1   |
| 3    | Beyaz   | 2   |
| 2    | Turuncu | 3   |
| 6    | Mavi    | 4   |

### Ağ geçidi üzerinden PROFINET ve PROFIBUS DP bağlantısı

Ağ geçidinin harici olarak kurulması gereklidir. 3 m (3,28 ft) Ethernet kablosu verilir. Proses kontrol sistemine giden kablo müşteri tarafından tedarik edilmelidir.

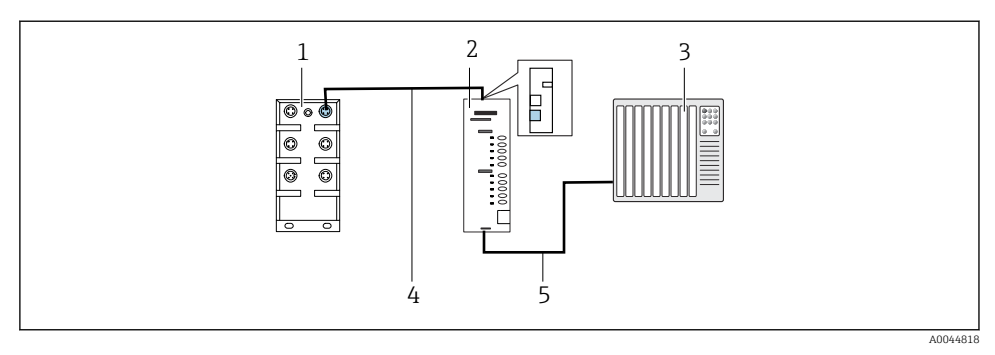

- 23 PROFINET ve PROFIBUS DP haberleşme bağlantısı
- 1 CDC90 üzerindeki Ethernet sivici
- 2 Ağ geçidi
- 3 Proses kontrol sistemi (PCS)
- 4 Ethernet kablosu, CDC90/ağ geçidi haberleşmesi
- 5 Haberleşme bağlantısı, ağ geçidi/proses kontrol sistemi (PCS)
- 1. CDC90'a bağlantı için, ağ geçidinin üst kısmındaki Ethernet kablosunu (4) bağlayın.
- 2. Uç parçasını 5 numaralı portta bulunan Ethernet sivicine (1) bağlayın.
- 3. Proses kontrol sistemine bağlanmak için iletişim kablosunu (5) ağ geçidinin alt kısmına bağlayın.
- 4. Uçtaki parçayı proses kontrol sistemine (3) bağlayın.

#### Ağ geçidi ile EtherNet/IP bağlantısı

Ağ geçidinin harici olarak kurulması gereklidir. 3 m (3,28 ft) Ethernet kablosu verilir. Proses kontrol sistemine giden kablo müşteri tarafından tedarik edilmelidir.

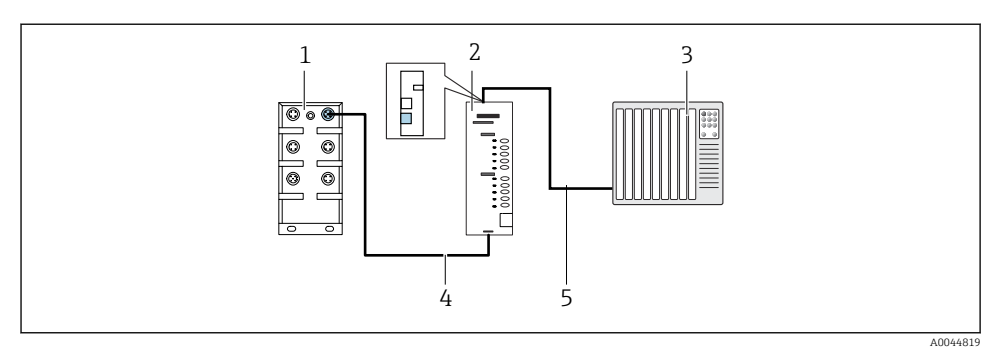

- ₹ 24 EtherNet/IP haberleşme bağlantısı
- 1 CDC90 üzerindeki Ethernet sivici
- 2 Ağ gecidi
- 3 Proses kontrol sistemi (PCS)
- 4 Ethernet kablosu, CDC90/ağ geçidi haberleşmesi
- Haberlesme bağlantısı, ağ gecidi/proses kontrol sistemi (PCS) 5
- 1. CDC90'a bağlantı için, ağ qeçidinin alt kısmındaki Ethernet kablosunu (4) bağlayın.
- 2. Uç parçasını 5 numaralı portta bulunan Ethernet sivicine (1) bağlayın.
- 3. Proses kontrol sistemine bağlantı için ağ qeçidinin üst kısmındaki ağ qeçidinin üst kısmındaki haberleşme kablosunu (5) bağlayın.
- Uçtaki parçayı proses kontrol sistemine (3) bağlayın. 4.

Endüstriyel haberleşme sistemi haberleşmesi ile ilgili detaylı bilgi, İnternet'teki ürün sayfalarında verilmiştir:

- Modbus TCP EtherNet/IP ağ geçidi üzerinden EtherNet/IP (adaptör): BA02241C
- Modbus TCP (sunucu): BA02238C
- Modbus TCP PROFIBUS DP ağ qeçidi üzerinden PROFIBUS DP (slave). BA02239C
- Modbus TCP PROFINET ağ geçidi üzerinden PROFINET (cihaz): BA02240C

#### 6.7 Dijital iletişimin bağlanması

#### 6.7.1 Ek girişlerin ve çıkışların bağlanması

Örneğin bir akış ölçer qibi harici qiriş ve çıkışların kablolaması, pnömatik kontrol ünitesindeki remote IO/DIO (1) üzerinde gerçekleştirilir.

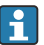

Bu harici girişler ve çıkışlar program yapılandırması sırasında değerlendirilerek etkinleştirilebilir veya devre dışı bırakılabilir.

Konfigürasyon Endress+Hauser uzman personeli tarafından yapılmalıdır.

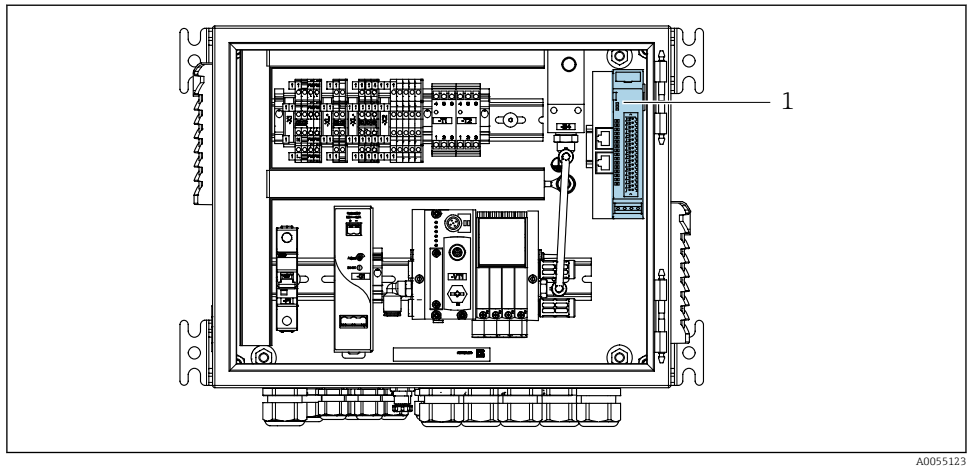

🖻 25 Pnömatik kontrol ünitesindeki remote IO/DIO

40055123

- 1 Remote IO/DIO
- 1. Kabloları pnömatik kontrol ünitesinin altındaki kablo rakorundan geçirin.
- 2. Kabloları remote IO/DIO (1) üzerindeki istenen terminale bağlayın. Remote IO/DIO üzerindeki terminaller aşağıdaki gibi önceden yapılandırılmıştır:

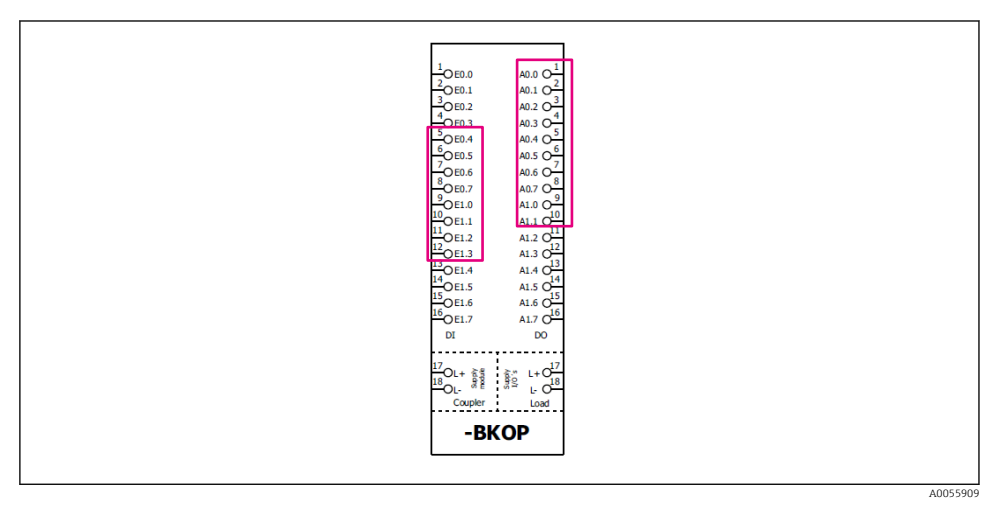

🖻 26 Remote IO/DIO'nun boş terminalleri

#### Terminal ataması:

| DI   | Fonksiyon                | Program |
|------|--------------------------|---------|
| 5-12 | Serbestçe kullanılabilir |         |
| 13   | İşlev tuşu 1             | 801     |
| 14   | İşlev tuşu 2             | 802     |
| 15   | İşlev tuşu 3             | 803     |
| 16   | İşlev tuşu 4             | 804     |

| DO    | Fonksiyon                | Atama                                                                                                    |
|-------|--------------------------|----------------------------------------------------------------------------------------------------|
| 1-10  | Serbestçe kullanılabilir |                                                                                                    |
| 11 12 | Çalışma Modu             | Ayar, eğer DO11 = 0 ve DO12 = 0 ise<br>Manuel, eğer DO11 = 0 ve DO12 = 1 ise<br>Otomatik, eğer DO11 = 1 ve DO12 = 0<br>ise<br>Uzaktan erişim, eğer DO11 = 1 ve<br>DO12 = 1 ise |
| 13    | Düzenek 1                | Servis = 0<br>Ölçüm = 1                                                                                                    |
| 14    | Düzenek 2                | Servis = 0<br>Ölçüm = 1                                                                                                    |
| 15    | Program durumu           | Program yok = 1<br>Program çalışıyor = 0                                                                                                    |
| 16    | Hata durumları           | Alarm = 0<br>Alarm yok = 1                                                                                                    |

## 6.8 Düzeneğin konum göstergelerinin bağlanması

CDC90 aşağıdaki düzenekler için tasarlanmıştır:

- Cleanfit CPA4xx
- Cleanfit CPA871/CPA875

#### Düzenek pozisyonunun izlenmesi

Düzenek konumunun onaylanması için kablolama, çıkış arayüz terminalindeki (1) pnömatik kontrol ünitesinde gerçekleştirilir.

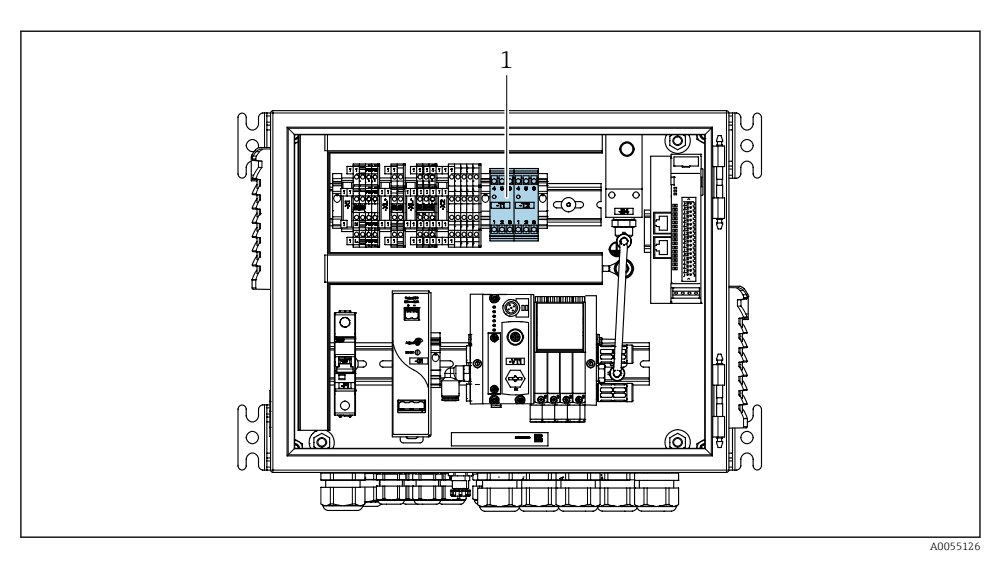

🗷 27 Pnömatik kontrol ünitesindeki çıkış arayüz terminali

1 Çıkış arayüz terminali

#### 6.8.1 Cleanfit CPA472D

Pnömatik limit pozisyon siviçli düzenekler, elektrikli limit pozisyon siviçlerine çevrilmelidir.

#### Düzenek pozisyonunun izlenmesi

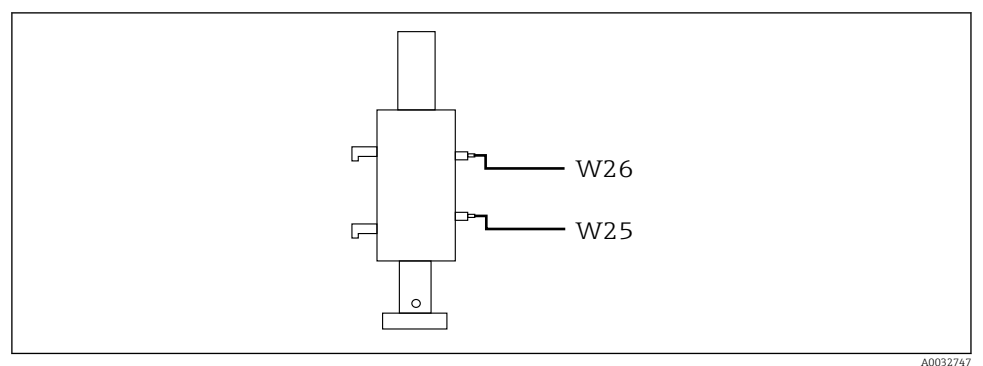

🖻 28 🛛 Düzenek konumu geri bildirimi CPA472D

- 1. Pozisyon onayı için kabloları pnömatik kontrol ünitesinin altındaki kablo rakorundan geçirin.
- 2. Kabloları çıkış arayüz terminaline bağlayın. Çıkış arayüz terminalindeki bağlantılar önceden aşağıdaki gibi atanmıştır:

| Tek kanallı cınaz için pnomatik kontrol ünitesinin çıkış arayuz terminalinaeki bağlantıla |
|-------------------------------------------------------------------------------------------|
|-------------------------------------------------------------------------------------------|

| Çıkış arayüz terminali T1, alt | Kablo teli | Fonksiyon                 |
|--------------------------------|------------|---------------------------|
| Pim 1                          | W26, BN    | Üst limit pozisyon sivici |
| Pim 2                          | W26, BU    | Üst limit pozisyon sivici |

| Çıkış arayüz terminali T2, alt | Kablo teli | Fonksiyon                 |
|--------------------------------|------------|---------------------------|
| Pim 1                          | W25, BN    | Alt limit pozisyon sivici |
| Pim 2                          | W25, BU    | Alt limit pozisyon sivici |

2 kanallı cihaz için pnömatik kontrol ünitesinin çıkış arayüz terminalindeki bağlantılar

| Çıkış arayüz terminali T3, alt | Kablo teli | Fonksiyon                 |
|--------------------------------|------------|---------------------------|
| Pim 1                          | W27, BN    | Üst limit pozisyon sivici |
| Pim 2                          | W27, BU    | Üst limit pozisyon sivici |

| Çıkış arayüz terminali T4, alt | Kablo teli | Fonksiyon                 |
|--------------------------------|------------|---------------------------|
| Pim 1                          | W28, BN    | Alt limit pozisyon sivici |
| Pim 2                          | W28, BU    | Alt limit pozisyon sivici |

#### 6.8.2 Cleanfit CPA473/474

Pnömatik limit pozisyon siviçli düzenekler, elektrikli limit pozisyon siviçlerine çevrilmelidir.

#### Düzenek pozisyonunun izlenmesi

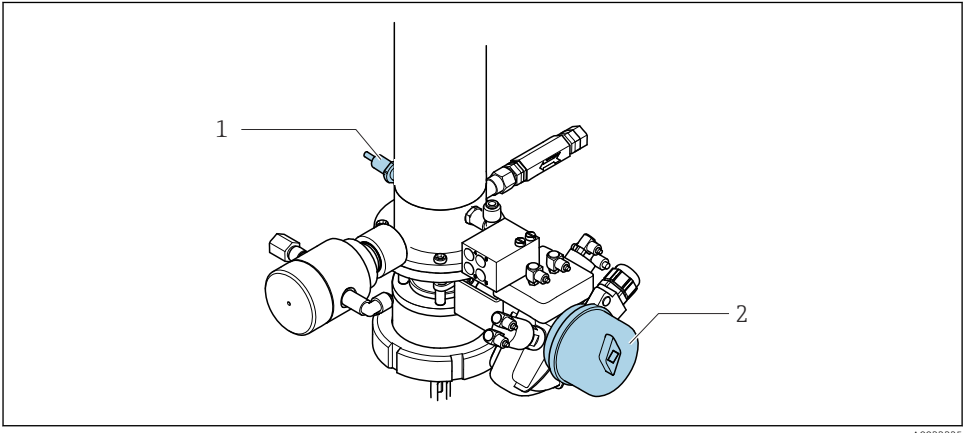

A0033325

- 🖻 29 Basınçlı hava kontrolü CPA473/474
- ▶ Pnömatik kontrol ünitesindeki konum onayı için bağlantıları aşağıdaki gibi takın:

| Çıkış arayüz terminali T1, alt | Limit pozisyon siviçleri                                      | Fonksiyon                                          |
|--------------------------------|---------------------------------------------------------------|----------------------------------------------------|
| Pim 1                          | Poz 2, küresel valf<br>üzerindeki BN limit<br>pozisyon sivici | Limit pozisyon sivici, servis geri besleme sinyali |
| Pim 2                          | Poz 2, küresel valf<br>üzerindeki BU limit<br>pozisyon sivici | Limit pozisyon sivici, servis geri besleme sinyali |

### Pnömatik kontrol ünitesinin çıkış arayüzü terminalindeki bağlantılar

| Çıkış arayüz terminali T2, alt | Kablo teli                                            | Fonksiyon                                         |
|--------------------------------|-------------------------------------------------------|---------------------------------------------------|
| Pim 1                          | Poz 1, düzenek üzerindeki<br>BN limit pozisyon sivici | Limit pozisyon sivici, ölçüm geri besleme sinyali |
| Pim 2                          | Poz 1, düzenek üzerindeki<br>BU limit pozisyon sivici | Limit pozisyon sivici, ölçüm geri besleme sinyali |

#### 6.8.3 Cleanfit CPA87x

#### Düzenek izleme

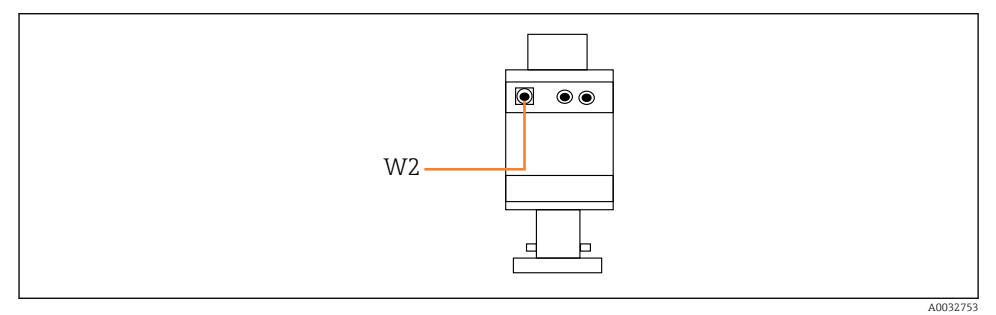

🕑 30 Pozisyon geri besleme sinyali, CPA87x

#### W2 Geri besleme kablosu

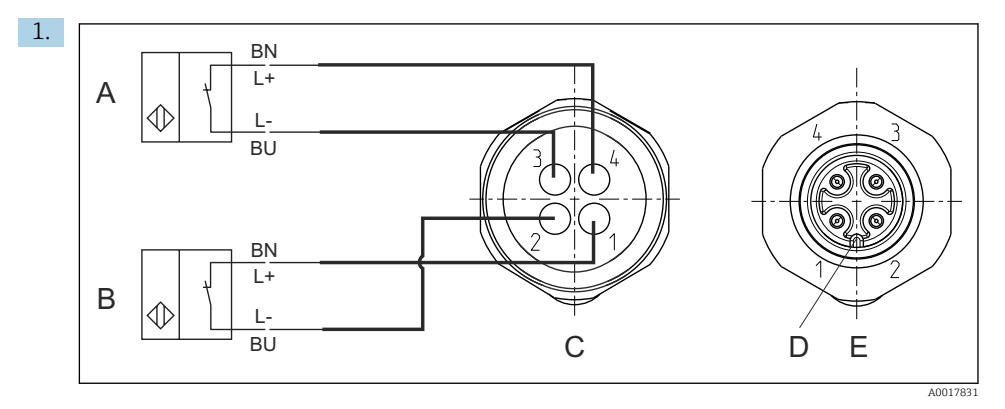

- A Limit pozisyon sivici, servis pozisyonu
- B Limit pozisyon sivici, ölçüm pozisyonu
- C Konnektör, M12, lehim tarafı (düzeneğin içi)
- D Kodlama
- E Konnektör, pin tarafı (düzeneğin dışı)

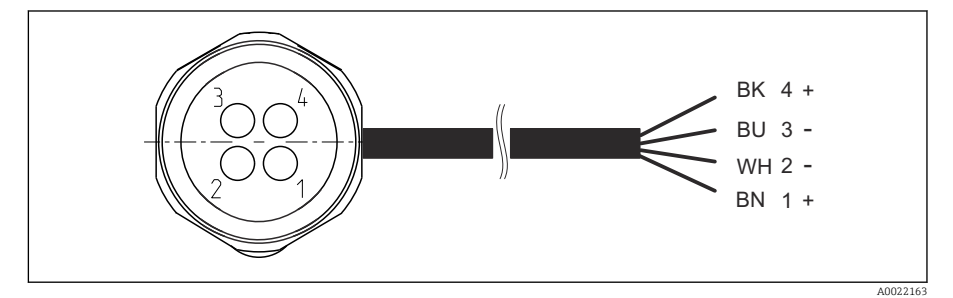

I Transmiter, anahtarlama amplifikatörü, çıkış arayüz terminali vb. üzerindeki limit pozisyon sivici için bağlantı kablosu.

- 1 "Ölçüm" pozisyonu
- 2 "Ölçüm" pozisyonu
- 3 "Servis" pozisyonu
- 4 "Servis" pozisyonu

Grafikte açıklanan şekilde kabloları verilen pinlere bağlayın.

2. Pozisyon onayı için bağlantıları aşağıdaki gibi takın:

Tek kanallı cihaz için pnömatik kontrol ünitesinin çıkış arayüz terminalindeki bağlantılar

| Çıkış arayüz terminali T1, alt | Kablo teli | Fonksiyon                             |
|--------------------------------|------------|---------------------------------------|
| Pim 1                          | W2, BK     | Limit pozisyon sivici, pozisyon onayı |
| Pim 2                          | W2, BU     | Limit pozisyon sivici, pozisyon onayı |

| Çıkış arayüz terminali T2, alt | Kablo teli | Fonksiyon                             |  |
|--------------------------------|------------|---------------------------------------|--|
| Pim 1                          | W2, BN     | Limit pozisyon sivici, pozisyon onayı |  |
| Pim 2                          | W2, WH     | Limit pozisyon sivici, pozisyon onayı |  |

2 kanallı cihaz için pnömatik kontrol ünitesinin çıkış arayüz terminalindeki bağlantılar

| Çıkış arayüz terminali T3, alt | Kablo teli | Fonksiyon                 |
|--------------------------------|------------|---------------------------|
| Pim 1                          | W3, BN     | Üst limit pozisyon sivici |
| Pim 2                          | W3, BU     | Üst limit pozisyon sivici |

| Çıkış arayüz terminali T4, alt | Kablo teli | Fonksiyon                 |
|--------------------------------|------------|---------------------------|
| Pim 1                          | W28, BN    | Alt limit pozisyon sivici |
| Pim 2                          | W28, BU    | Alt limit pozisyon sivici |

### 6.9 Ana besleme voltajının bağlanması

Besleme voltajı kablosu müşteri tarafından yerinde tedarik edilmelidir ve teslimat kapsamına dahil değildir.

#### DUYURU

#### Cihazda güç sivici yoktur

- Maksimum 16 A sınıflandırmasına sahip bir sigorta müşteri tarafından tedarik edilmelidir. Kurulum için yerel düzenlemelere uyulmalıdır.
- Devre kesicinin bir siviç veya güç sivici olması ve cihazın devre kesicisi olarak etiketlenmesi gereklidir.
- Koruyucu topraklama bağlantısı diğer tüm bağlantılardan önce yapılmalıdır. Koruyucu topraklama bağlantısı kesilirse tehlike oluşabilir.
- ► Devre kesici, cihazın yakınında bulunmalıdır.

#### Ana besleme voltajının hazırlanması

- 1. Binanın koruyucu topraklama sistemi için yeterli bir bağlantı sağlayın.
- Min. 0,75 mm<sup>2</sup> (18 AWG'ye karşılık gelir) topraklama kablosu kullanın (teslimat kapsamına dahil değildir).

#### Ana besleme voltajının bağlanması

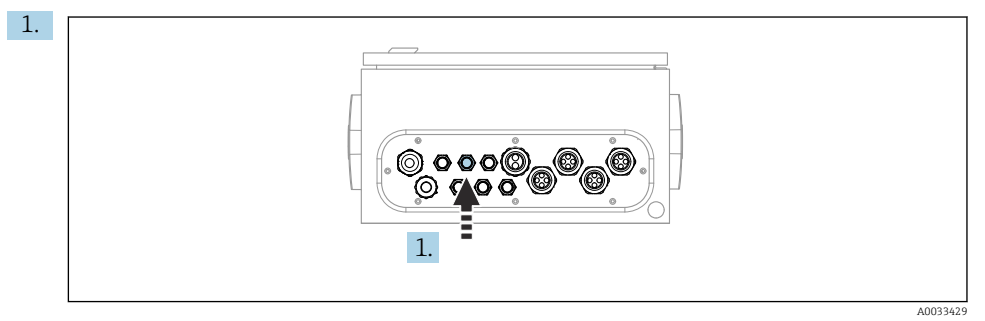

Ana besleme voltajının kablosunu pnömatik kontrol ünitesinin "3" numaralı kablo rakoru içerisinden geçirin.

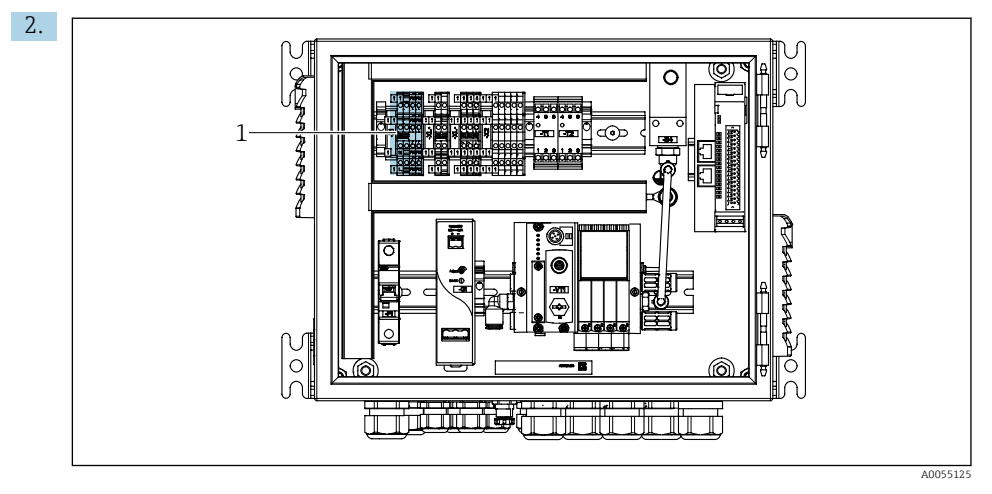

Kabloları aktüatör terminaline (1) aşağıdaki gibi bağlayın:

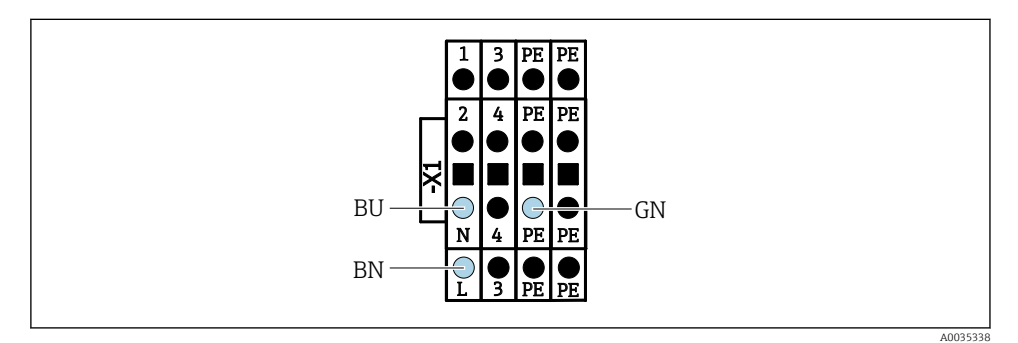

🖻 32 🛛 Pnömatik kontrol ünitesindeki X1 aktüatör terminalinin ana besleme voltajı terminal şeması

| Terminal X1, alt | Kablo teli |
|------------------|------------|
| L                | L1, BN     |
| PE               | PE, GN-YE  |
| N                | N, BU      |

## 6.10 Ağ geçidinin (opsiyonel) takılması

#### Güç beslemesinin ağ geçidine bağlanması

Ağ geçidine giden güç beslemesi müşteri tarafından sahada sağlanır. Üretici tarafından sağlanan dokümantasyona başvurun.

▶ Güç beslemesi için ağ geçidinin üst kısmındaki 2,5 mm<sup>2</sup> 2 pimli terminal bloğunu atayın:

| Uç | Sinyal     |
|----|------------|
| 1  | + 24 VDC   |
| 2  | Topraklama |

Endüstriyel haberleşme sistemi haberleşmesi ile ilgili detaylı bilgi, İnternet'teki ürün sayfalarında verilmiştir:

- Modbus TCP EtherNet/IP ağ geçidi üzerinden EtherNet/IP (adaptör): BA02241C
- Modbus TCP (sunucu): BA02238C
- Modbus TCP PROFIBUS DP ağ geçidi üzerinden PROFIBUS DP (slave). BA02239C
- Modbus TCP PROFINET ağ geçidi üzerinden PROFINET (cihaz): BA02240C

## 6.11 Koruma derecesinin temin edilmesi

Sadece bu kullanım talimatları içerisinde açıklanan ve kullanım amacı doğrultusunda gerekli olan mekanik ve elektrik bağlantıları teslim edilen cihaza kurulabilir.

Çalışma sırasında çok dikkatli olun.

Bu ürün için izin verilen bağımsız koruma tipleri (sızdırmazlık (IP), elektrik güvenliği, EMC parazit koruması, ) aşağıda örneği verilen durumlarda garanti edilemez:

- Kapaklar açık kalırsa
- Verilenler dışında farklı güç üniteleri kullanılırsa
- Kablo rakorları yeterince sıkılmazsa (izin verilen IP seviyesi koruması için 2 Nm (1,5 lbf ft) ile sıkılmalıdır)
- Kablo rakorları için uygun olmayan kablo çapları kullanılırsa
- Modüller sağlam bir şekilde oturmazsa
- Ekran tam yerine oturtulmazsa (sızdırmazlık yetersizliği nedeniyle nem girmesi riski)
- Kablolar/kablo uçları gevşek veya yetersiz sıkılmış olursa
- Cihazda unutulan kablo parçaları, teller

### 6.12 Bağlantı sonrası kontrol

### **UYARI**

#### Bağlantı hataları

İnsan ve ölçüm noktası güvenliği riske girer! Üretici, bu kılavuzda yer alan talimatlara uyulmadığı takdirde oluşabilecek hatalardan sorumlu değildir.

• Evet cevabını aşağıdaki soruların hepsine verebiliyorsanız cihazı çalıştırın.

Cihaz durumu ve teknik özellikleri

> Dış taraftaki cihazda ve tüm kablolarda herhangi bir hasar var mı?

Elektrik bağlantısı

- Monte edilen kablolar hafif mi gerilmiş?
- ► Kablolar, döngü ve bükülme yapmadan döşenmiş mi?
- Sinyal kabloları kablo bağlantı şemasına uygun şekilde bağlanmış mı?
- Diğer tüm bağlantılar düzgün bir şekilde yapılmış mı?
- Âtıl bağlantı kabloları koruyucu topraklama bağlantısına bağlanmış mı?
- Bütün takılabilir terminaller sağlam bir şekilde takılı mı?
- Bütün bağlantı telleri, kablo terminalleri içinde sağlam bir şekilde duruyor mu?
- Bütün kablo girişleri takılı, sıkılmış ve sızdırmaz özellikli mi?
- Besleme voltajı, isim plakasında belirtilen voltajla aynı mı?

# 7 Çalıştırma seçenekleri

# 7.1 Çalıştırma seçeneklerine genel bakış

### 7.1.1 Ekran ve çalıştırma elemanları

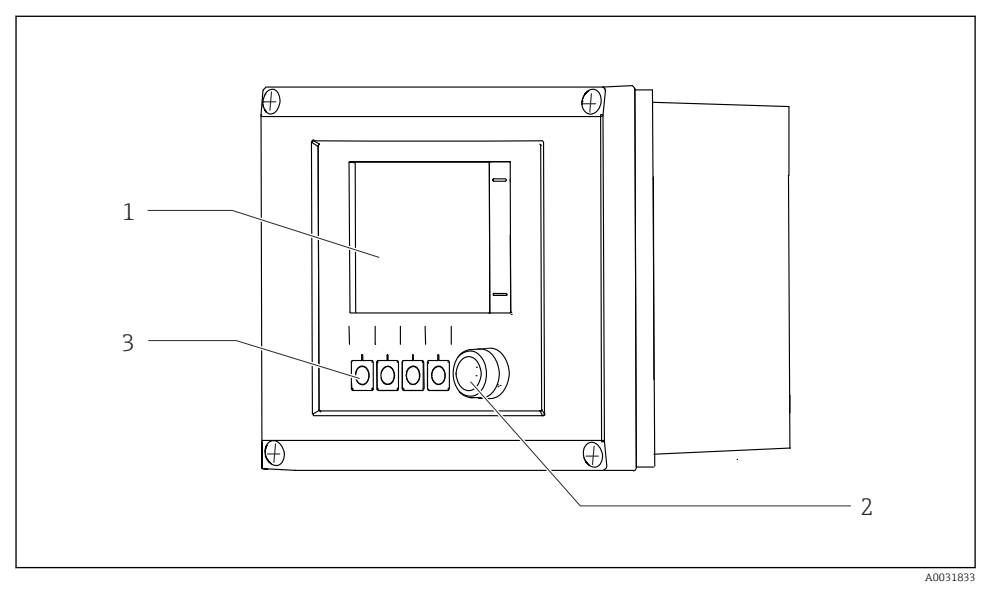

#### 🗟 33 🤇 Çalışmaya genel bakış

- 1 Dokunmatik ekran
- 2 Durum LED'i
- 3 İşlev tuşları (fonksiyon seçilebilir)

#### NAMUR uyumlu durum

| Kategori                                   | Açıklama                                                                                                    | LED durumu                         |
|--------------------------------------------|----------------------------------------------------------------------------------------------------|------------------------------------|
| NAMUR kategorisi F<br>(Arıza)              | F (Arıza): Sorun giderilene kadar hiçbir program başlatılmaz.<br>Arızanın nedeni ölçüm noktasında veya sistemde bulunmalıdır.                                                                                                    | Durum LED'i sürekli<br>kırmızı     |
| NAMUR kategorisi S<br>(Spesifikasyon dışı) | Spesifikasyon dışında: Ölçüm noktası spesifikasyonunun dışında<br>çalıştırılıyor. Programları başlatmak hala mümkündür. Ancak daha<br>fazla aşınma, daha kısa çalışma ömrü ve düşük ölçüm doğruluğu<br>riskleri ile karşılaşırsınız. Problemin nedeni ölçüm noktası dışında<br>bulunacaktır. | Kırmızı yanıp sönen<br>durum LED'i |
| NAMUR kategorisi C<br>(fonksiyon kontrolü) | Fonksiyon kontrolü: Tutma fonksiyonu, kalibrasyon aktif                                                                                                    | Kırmızı yanıp sönen<br>durum LED'i |

| Kategori                                    | Açıklama                                                                                                    | LED durumu                       |
|---------------------------------------------|----------------------------------------------------------------------------------------------------|----------------------------------|
| NAMUR kategorisi M<br>(Bakım gerekli)       | Bakım talebi: Cihaz halen doğru ölçüm yapıyor. Acil önlem gerekli<br>değil. Ancak, uygun bakım işlemleri gelecekteki olası hataları<br>engelleyebilir, ör. pompa hizmet ömrü. Diğer programların<br>başlatılabilmesi için mesaj onaylanmalıdır. Yeniden başlatmadan<br>sonra, sayaçlar SIFIR olarak ayarlanana kadar M mesajı geri döner. | Yeşil yanıp sönen<br>durum LED'i |
| Herhangi bir hata teşhisi mesajı yoksa (OK) |                                                                                                    | Sürekli yeşil durum<br>LED'i     |

Bireysel kategorilere yönelik iyileştirici önlemler hakkında bilgi için hata teşhisi listesine bakın: .

### 7.2 Lokal ekran üzerinden çalışma menüsüne erişim

#### 7.2.1 Çalışma konsepti

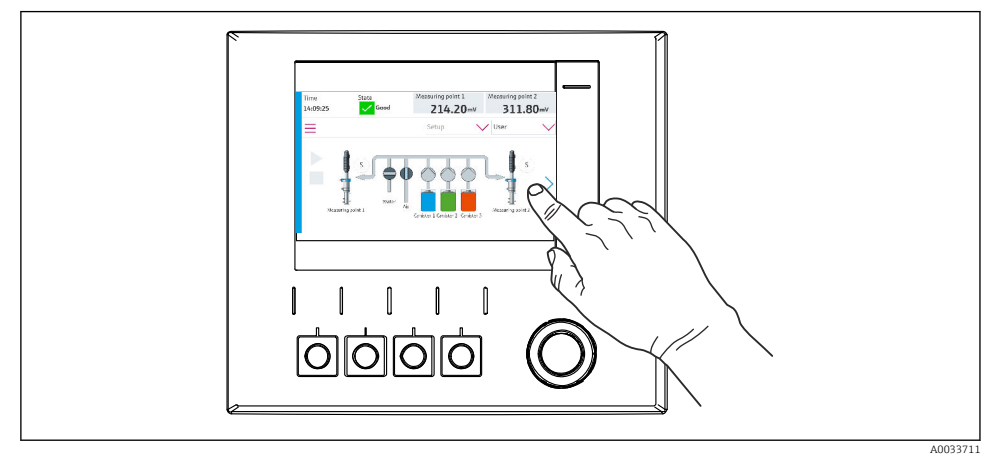

🛃 34 Dokunmatik ekran

CDC90 bir dokunmatik ekranla çalıştırılabilir. İşlev tuşları da program çalışması için kullanılabilir.

#### 7.2.2 İşlev tuşları

Programları işlev tuşları ile başlatabilirsiniz. Tuşlar ön ayarlıdır ve yapılandırılabilir. İşlev tuşları sadece "Manuel" çalıştırma modunda çalışır.

#### 7.2.3 Menüye genel bakış

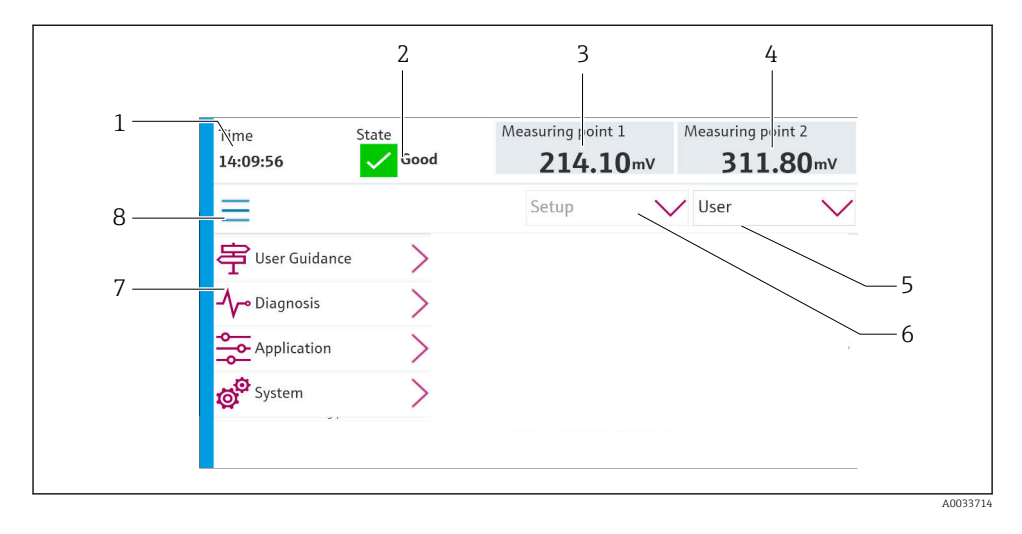

| Öğe | Fonksiyon                                                                                                    |
|-----|----------------------------------------------------------------------------------------------------|
| 1   | Saat                                                                                                    |
| 2   | En önemli hata mesajları ekranı ve bunlara hızlı erişim                                                                                                    |
| 3   | Ölçüm noktası 1'e gidilir ve şu gösterilir:<br>pH sensörü: pH değeri<br>ORP sensörü: ORP değeri (mV)<br>Birleşik pH/ORP sensörü: pH değeri                       |
| 4   | Tek ölçüm noktası için:<br>• pH sensörü: °C cinsinden sıcaklık<br>• ORP sensörü: Veya mV cinsinden ORP değeri<br>• Kombine pH/ORP sensörü: °C cinsinden sıcaklık |
|     | İki ölçüm noktası için:                                                                                                    |
|     | Ölçüm noktası 2'e gidilir ve şu gösterilir:<br>• pH sensörü: pH değeri<br>• ORP sensörü: ORP değeri (mV)<br>• Birleşik pH/ORP sensörü: pH değeri                 |
| 5   | Kullanıcı profili ekranı ve oturum açma                                                                                                    |
| 6   | Çalışma Modu                                                                                                    |
| 7   | Ana menüye genel bakış                                                                                                    |
| 8   | Gezinme                                                                                                    |

Çalışma dört ana menü ile yürütülür:

| Menü        | Fonksiyon                                                                                                    |
|-------------|----------------------------------------------------------------------------------------------------|
| Guidance    | <ul><li>Programları planlamak ve yürütmek için yönlendirmeli çalışma.</li><li>Dosyaları ve ayarları içe ve dışa alın.</li></ul> |
| Diagnostics | Cihaz çalışması, hata teşhisi, arıza giderme ve simülasyon hakkında<br>bilgiler içerir.                                         |
| Application | Detaylı ölçüm noktası ayarı için cihaz verileri.<br>Dağıtılmış kontrol sistemi ile haberleşme ayarı.                            |
| System      | Bu menülerde sistemin genel konfigürasyonu ve yönetimi için<br>parametreler bulunur.                                            |

### 7.3 Web sunucusu aracılığıyla çalışma menüsüne erişim

Kontrol sistemi üzerinden web sunucusu yalnızca Modbus TCP iletişim türünde kullanılabilir.

Web sunucusu sayesinde CDC90 üzerindeki görüntülemeye tam erişim sağlanır. Web sunucusu aktif olduğunda, CDC90'daki yerinde görselleştirme devre dışı bırakılır.

Web sunucusunun menü yapısı, yerinde çalışmaya karşılık gelir.

# 8 Sistem entegrasyonu

## 8.1 Ölçüm enstrümanının sisteme entegre edilmesi

#### 8.1.1 Web sunucusu

Web sunucusu sayesinde CDC90 üzerindeki görüntülemeye tam erişim sağlanır. Web sunucusu aktif olduğunda, CDC90'daki yerinde görselleştirme devre dışı bırakılır.

#### DUYURU

#### Veri kaybı mevcuttur.

▶ IPC'yi yeniden başlatmadan önce web sunucusuyla olan bağlantıyı iptal edin.

#### Web sunucusuyla bağlantı kurma

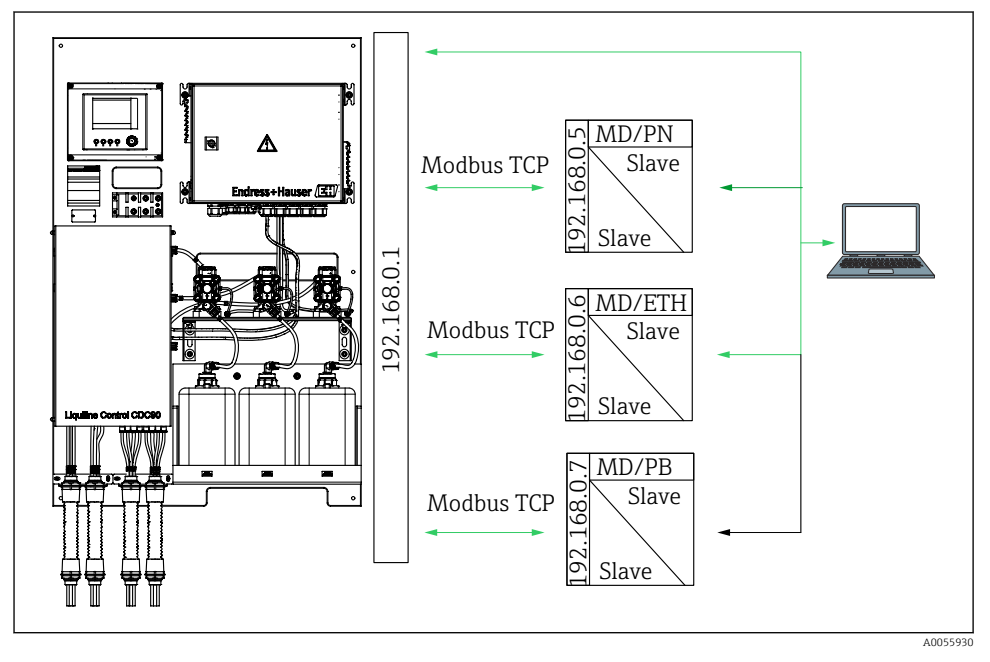

MD Modbus TCP ETH Ethernet/IP PN Profinet PB Profibus DP

Web sunucusu sadece Modbus TCP protokolü ile kullanılabilir. PROFINET, Ethernet/IP ve Profibus DP protokolleri kullanılıyorsa, web sunucusunun çalışması mümkün değildir.

Transmiter üzerindeki web sunucusunun IP adresi CDC90'ın IP adresi ile aynı alt ağda olmalıdır <IP adresi +3 >.

Örnek:

| PC'nin IP adresi (varsayılan olarak<br>ayarlanmıştır): | 192.168.0.1                        |
|--------------------------------------------------------|------------------------------------|
| IP adresi, Liquiline:                                  | PC'nin IP adresi + 3 = 192.168.0.4 |

- 1. Bilgisayarın iletişim kablosunu Ethernet sivicinin Ethernet arayüzüne bağlayın.
- 2. Bilgisayarı başlatın.
- 3. İnternet tarayıcısını başlatın.
- İnternete bağlanmak için bir proxy sunucusu kullanıyorsanız: Proxy'yi devre dışı bırakın ("Bağlantılar/LAN ayarları" altındaki tarayıcı ayarları).
- 5. Adres satırına cihazınızın IP adresini girin. Adresin sonuna dikkat edin (örnekte: 192.168.0.4).
  - Sistemin bağlantı kurması birkaç dakika sürer ve ardından Web sunucusu başlatılır.
     Sizden şifre istenebilir. Fabrikada ayarlanmış varsayılan kullanıcı adı ve şifre "admin"dir.

#### Örnek: Microsoft Windows 10

- 1. Ağ ve Paylaşım Merkezini açın.
  - Standart ağınızın dışında, ek bir Ethernet bağlantısının da görülebilmesi gerekir (ör. "Tanımlanamayan ağ" olarak ).
- 2. Bu Ethernet bağlantısına ait linki seçin.
- 3. Açılan pencerede "Özellikler" butonunu seçin.
- 4. "İnternet Protokolü Versiyon 4 (TCP/IPv4)" üzerine çift tıklayın.
- 5. "Aşağıdaki IP Adresini Kullan" öğesini seçin.
- 6. İstediğiniz IP adresini girin. Bu adres, cihazın IP adresiyle aynı alt ağa ait olmalıdır. Örnek:
  - → IP adresi: 192.168.0.11 Alt ağ maskesi 255.255.255.0
- IPC'nin IP adresi değişmişse, varsayılan IP adresini girin: http://:<IP-Adress>8080/cdc90.htm

#### 8.1.2 Endüstriyel haberleşme sistemleri

#### DUYURU

Cihaz, dahili haberleşme için bir EtherCat bağlantısı kullanır. Ağdaki yüke bağlı olarak, aynı ağda birden fazla CDC cihazının entegre edilmesi halinde EtherCat, CDC90 IPC'lerinde hatalara neden olabilir.

Modbus TCP bağlantısı kullanılması durumunda ağ yükünü azaltmak için ağların ayrılması gerekir. Örneğin Katman 2 yönetilen siviç gibi VLAN özellikli bir siviç ile fiziksel ayırma veya yazılım tabanlı ayırma yapılabilir.

Endüstriyel haberleşme sistemi haberleşmesi ile ilgili detaylı bilgi, İnternet'teki ürün sayfalarında verilmiştir:

- Modbus TCP EtherNet/IP ağ geçidi üzerinden EtherNet/IP (adaptör): BA02241C
- Modbus TCP (sunucu): BA02238C
- Modbus TCP PROFIBUS DP ağ geçidi üzerinden PROFIBUS DP (slave). BA02239C
- Modbus TCP PROFINET ağ geçidi üzerinden PROFINET (cihaz): BA02240C

# 9 Devreye alma

### 9.1 Ön hazırlıklar

### **UYARI**

#### Hatalı bağlantı, hatalı besleme voltajı

Personel açısından güvenlik riski ve cihazın yanlış çalışma tehlikesi!

- Bütün bağlantıların kablo bağlantı şemasına uygun olarak doğru bir şekilde bağlandığından emin olun.
- ▶ Besleme voltajının isim plakasında belirtilen voltajla aynı olduğundan emin olun.

#### DUYURU

#### Pompaların, valflerin veya benzerlerinin kontrolsüz aktivasyonu.

Cihazlarda hasar.

- ► Kurulum sonrası ve fonksiyon kontrolü yapılmalıdır.
- ► Tüm hareketli parçaların doğru şekilde monte edildiğinden emin olun.

### 9.1.1 Kapların doldurulması

### **A** DİKKAT

### Düzeneğin taşınması

Yaralanma tehlikesi

► Bakım çalışmasına başlamadan önce çalışma modunu yapılandırma olarak ayarlayın.

### **A** DİKKAT

#### Kalibrasyon sırasında otomatik çalışma.

Düzeneğin, kimyasalların veya kirlenmiş maddelerin hareketinden kaynaklanan yaralanma riski.

- Hortumlar çıkarılmadan önce, o anda hiçbir işlemin çalışmadığından veya başlamak üzere olmadığından emin olun.
- ► Cihazı yapılandırma moduna ayarlayın.
- Koruyucu kıyafet, gözlük ve eldiven takın veya kendinizi korumak için başka önlemler alın.
- Uzaktan kumanda durumunda, cihazı yapılandırma moduna ayarlayın ve başka hiçbir işlemin çalışmadığından emin olun.
- Kapları soldan sağa doğru aşağıdaki gibi doldurun:

| Kap (soldan<br>sağa) | İçindekiler                                                                               |
|----------------------|-------------------------------------------------------------------------------------------|
| А                    | Sıvı 1 ( ör. temizleyici, "pH sensörlerinin temizlenmesi ve kalibrasyonu" versiyonu için) |
| В                    | Sıvı 2 (ör. tampon 1, "pH sensörlerinin temizlenmesi ve kalibrasyonu" versiyonu için)     |
| С                    | Sıvı 3 (ör. tampon 2, "pH sensörlerinin temizlenmesi ve kalibrasyonu" versiyonu için)     |

Tamponları en geç 6 ayda bir değiştirmenizi öneririz. Kapların üzerindeki son kullanma tarihine uyulduğundan emin olun, bu tarih **System/Operating counter/Canisters and pumps** 

menüsünden yapılandırılabilir. Bkz:

- 1. Şamandıra sivicinin vidasını açın.
- 2. Şamandıra sivicini çıkarın.
- 3. Boş kabı doldurun veya dolusuyla değiştirin. Kabı doldururken huni kullanın.
- 4. Şamandıra sivicini kaba vidalayın.

### 9.2 Kurulum sonrası ve fonksiyon kontrolü

Cihazı sadece aşağıdaki tüm sorulara evet cevabı verebiliyorsanız çalıştırın:

- 1. Cihaz güvenli bir şekilde monte edilmiş ve kurulmuş mu?
- 2. Tüm hortum sistemleri planlara göre doğru şekilde uygulandı mı?
- 3. Tüm kablo bağlantıları kablolama şemasına göre doğru şekilde yapıldı mı?
- 4. Düzenek monte edilmiş ve durulama bloğuna bağlanmış mı?
- 5. Fabrikada Memosens teknolojisi ile ön kalibrasyonu yapılan sensör düzeneğe bağlandı mı?
- 6. Besleme voltajı, isim plakasında belirtilen voltajla aynı mı?

# 9.3 Ölçüm enstrümanının açılması

#### Cihaza enerji verilmesi

- 1. Cihaza enerji verilmesi.
  - Cihaz açıldıktan sonra kendi kendini test eder ve ardından Setup çalışma moduna geçer.
- 2. Bağlı aktüatörde oluşabilecek etkilere karşı dikkatli olun.

#### Düzeneğin durulama haznesinin doldurulması

Cihaz başlangıç aşamasında akım çıkışları, başlangıçtan birkaç saniye öncesinde tanımlanmamış durumdadır.

- 1. Bağlı aktüatörde oluşabilecek etkilere karşı dikkatli olun.
- 2. Düzeneğin durulama haznesini aşağıdaki adımları izleyerek suyla doldurun: Çalışma modu: **Setup**modunu seçin.
- 3. Menüde Diagnosis/Simulation öğesini seçin.
- 4. Valf 3 için: Water channel 1 öğesini On olarak veya valf 13 için: Water channel 2 olarak ayarlayın:
  - Kaydedilen sensöre özgü kalibrasyon verileri, kontrol ünitesi açılır açılmaz otomatik olarak CDC90 kontrol ünitesine aktarılır.
     Ölçülen değer görüntülenir.
- 5. Düzeneğin durulama haznesini doldurduktan sonra **Off** ile fonksiyonu sonlandırın.
- 6. Sensörün ilk kalibrasyonunu gerçekleştirme. Sensör verilerini sisteme aktarmak için bir başlangıç kalibrasyonu gereklidir.

#### 9.3.1 Başlatma ekranı

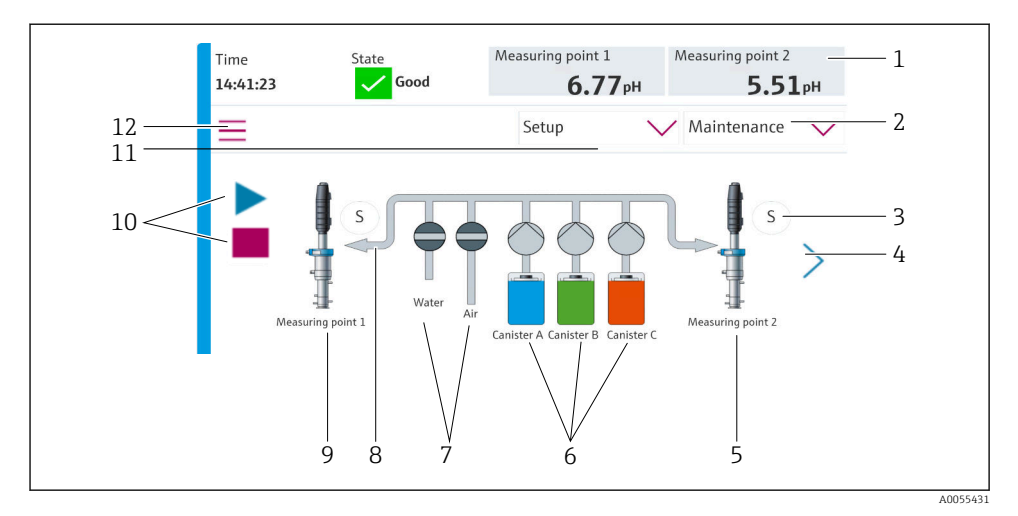

🖻 35 🛛 Başlatma ekranı

| Öğe | Fonksiyon                                                                                                    |
|-----|----------------------------------------------------------------------------------------------------|
| 1   | Zaman, durum ve ölçüm değeri gösteren başlık                                                                                                    |
| 2   | Kullanıcı kılavuzu                                                                                                    |
| 3   | Düzeneğin ölçüm veya servis konumu                                                                                                    |
| 4   | Sonraki sayfa                                                                                                    |
| 5   | Ölçüm noktası 2'nin görüntülenmesi                                                                                                    |
| 6   | 1-3 kapları için pompaların gösterimi                                                                                                    |
| 7   | Valf (su veya hava) kapalı veya açık.                                                                                                    |
| 8   | Programa bağlı olarak aktif ürünün gösterilmesi.                                                                                                    |
| 9   | Ölçüm noktası 1'nin görüntülenmesi                                                                                                    |
| 10  | Program çalışırken oynat sembolü görünür.<br>Durdurma butonu aktiftir ve program çalışırken çalıştırılabilir.<br>Kumanda sadece program çalışırken mümkündür. |
| 11  | Çalışma Modu                                                                                                    |
| 12  | Ana menü                                                                                                    |

Ana ekrana dönmek için menü yolundaki ana ekran ikonuna gidin.

### 9.4 Ölçüm enstrümanının konfigürasyonu

#### 9.4.1 Dilin yapılandırılması

Dil, lokal ekranda her zaman yapılandırılabilir ve canlı çalışma sırasında da değiştirilebilir.

- ▶ System/Setup/Language menüsünden istediğiniz dili seçin.
  - 🛏 Kullanıcı arayüzü hemen seçilen dilde görüntülenir.

#### 9.4.2 Tarih ve saatin ayarlanması

#### Kullanıcı rolü: Maintenance

Çalışma modu: Setup

#### System/Setup/Date and Time altından Date and Time değişikliğini yapın:

#### veya

- ▶ Doğrudan saatin üzerine tıklayın.
  - 🖙 Ayarın kabul edilmesi birkaç saniye sürebilir.
- Cihaz otomatik yaz/kış saati geçişini desteklemez. Bu ayarlar, örneğin zamana bağlı program versiyonları için yazılımda manuel olarak yapılabilir.

# 9.4.3 Ölçüm noktalarının sistem ayarlarını yapılandırma Kullanıcı rolü: Maintenance Çalışma modu: Setup

| Yol: System/Information/Measuring point |                                                                                                    |                                                                                                    |
|-----------------------------------------|----------------------------------------------------------------------------------------------------|----------------------------------------------------------------------------------------------------|
| Fonksiyon                               | Seçenekler                                                                                                    | Bilgi                                                                                                    |
| Measuring point                         | <ul> <li>Serial number:</li> <li>Firmware</li> <li>Original extended order code</li> <li>Current extended order code</li> </ul> | General information:<br>Sipariş numarasının etiket<br>adı dışında, tüm ayarlar<br>önceden yapılandırılmıştır<br>ve değiştirilemez. |

#### 9.4.4 Sistem iletişimini yapılandırma

Endüstriyel haberleşme sistemi sipariş edilmiş olsa bile harici haberleşme her zaman fabrikada devre dışı bırakılır. Ağ geçidi veya proses kontrol sistemi ile bağlantı kurulmuşsa bu iletişim etkinleştirilmelidir. Endüstriyel haberleşme sistemi etkinleştirildiğinde, haberleşme de kontrol edilir. Haberleşme çalışmıyorsa, S1003 mesajı görüntülenir.

#### İletişim türleri

- Analog
- Ethernet/IP
- Modbus TCP
- PROFIBUS DP
- PROFINET

Kullanıcı rolü: Maintenance

#### Çalışma modu: Setup

- 1. Menüde Application/Communication öğesini seçin.
  - 🕒 Yapılandırılmış iletişim protokolü **Selected communication** altında görülebilir.
- 2. Communication selection altında istediğiniz iletişim protokolünü seçin.
- 3. Uygula'ya tıklayın.

Modbus TCP ve Ethernet/IP için bağlanabilirlik durumu şuradan görüntülenebilir:

| Yol: System/Connectivity |                                                                                         |                                                                                                    |
|--------------------------|-----------------------------------------------------------------------------------------|----------------------------------------------------------------------------------------------------|
| Fonksiyon                | Seçenekler                                                                              | Bilgi                                                                                                    |
| Modbus                   | <b>Communication to DCS</b><br>Byte order                                               | Modbus bir endüstriyel<br>haberleşme sistemi protokolü<br>olarak kullanıldığında kontrol<br>istasyonuna Modbus bilgi iletimi.<br>Modbus haberleşmesi" ile ilgili<br>detaylı bilgi için İnternet'teki ürün<br>sayfalarına bakın. |
| Ethernet                 | InformationEthernet<br>IP address<br>Used address area<br>Subnetmask<br>Gateway address | Ethernet adaptörü ayarları<br>Cihaz 7 ardışık IP adresi kullanır.<br>Bu adresler ağda boş olmalıdır.<br>Örnek: yapılandırılmış IP adresi:<br>192.168.0.1<br>192.168.0.2 - 192.168.0.7 IP<br>adresleri de kullanımdadır.         |

#### 9.4.5 Akım çıkışlarının yapılandırılması

Ölçüm değerlerinin ek bir analog karta aktarılması için akım çıkışları yalnızca harici bir ekranla veya harici bir transmiterin web sunucusu aracılığıyla yapılandırılabilir.

Akım çıkışları ilk devreye alma sırasında Endress+Hauser uzman personeli tarafından yapılandırılır.

#### 9.4.6 Sensör tipinin konfigürasyonu

Cihaz, pH cam sensörlerinin kullanımı için önceden yapılandırılmıştır.

Başka bir sensör tipi kullanılıyorsa (pH ISFET, ORP), harici bir ekran kullanılarak transmitere başka bir yapılandırma dosyası yüklenmelidir. Bu işlem ilk devreye alma sırasında Endress +Hauser uzmanları tarafından gerçekleştirilir.

Kullanıcı rolü: Maintenance

Çalışma modu: Setup

| Yol: System/Information/Sensor |                                                                                                    |                                 |
|--------------------------------|----------------------------------------------------------------------------------------------------|---------------------------------|
| Fonksiyon                      | Seçenekler                                                                                                    | Bilgi                           |
| Channel 1 veya Channel 2       | Sensor 1 veya Sensor 2         Sensor type         Serial number:         Measuring point         Hardwareversion         Software version         Date of commissioning         Operating time         Total         Maks. çalışma sıcaklığının üzerinde         Below min. operating temperature         Measured value:         Number of sterilizations         Number of calibrations         Last calibration         Last zero point calibration method         Sensor specifications:         Max temperature: | Sensöre özel bilgilerin listesi |

#### 9.4.7 Pilot valflerin izlenmesi

Kullanıcı rolü: Maintenance

#### Çalışma modu: Setup

| Yol: System/Operating counter/Valves |                                                                                                 |                                                                                                    |
|--------------------------------------|-------------------------------------------------------------------------------------------------|----------------------------------------------------------------------------------------------------|
| Fonksiyon                            | Seçenekler                                                                                      | Bilgi                                                                                                    |
| Valves                               | Kanal 1 ve/veya kanal için anahtarlama<br>işlemi sayısı ve uyarı limitleri:<br>• Water<br>• Air | <ul> <li>Pilot valflerin anahtarlama</li> <li>işlemleri için uyarı limiti ayarları:</li> <li>V 3: Kanal 1 için su</li> <li>V 4: Kanal 1 için hava</li> <li>V 8: Kanal 1 valfleri</li> <li>V 9: Kanal 2 valfleri</li> <li>V 10: Kullanıcı tarafından<br/>yapılandırılan valf</li> <li>V 13: Kanal 2 için su</li> <li>V 14: Kanal 2 için hava</li> <li>V 15 ila 16: Kullanıcı<br/>tarafından yapılandırılan<br/>valfler</li> </ul> |

### 9.4.8 Düzenek

Kullanıcı rolü: Maintenance

Çalışma modu: Setup

| Yol: System/Operating counter/Assemblies |                                                                                              |                                                                  |
|------------------------------------------|----------------------------------------------------------------------------------------------|------------------------------------------------------------------|
| Fonksiyon                                | Seçenekler                                                                                   | Bilgi                                                            |
| Assembly 1 veya Assembly 2               | <ul><li>Assembly 1 veya Assembly 2</li><li>Number of strokes</li><li>Warning limit</li></ul> | Düzenek vuruşlarının sayısı için<br>uyarı sınırının ayarlanması. |

#### 9.4.9 Pompalar ve kaplar

#### Kullanıcı rolü: Maintenance

Çalışma modu: Setup

| Yol: System/Operating counter/Canisters and pumps |                                                                                                    |                                                                                                    |
|---------------------------------------------------|----------------------------------------------------------------------------------------------------|----------------------------------------------------------------------------------------------------|
| Fonksiyon                                         | Seçenekler                                                                                                    | Bilgi                                                                                                    |
| Canister and Pump A ila C                         | Canister A ila C<br>Expiry date<br>Filling level<br>Max. filling level<br>Warning limit<br>Pump A ila C<br>Flow rate<br>Pumped volume<br>Warning limit<br>Operating time | Kaplar ve pompalar için son<br>kullanma tarihi, maksimum<br>seviye, akış ve uyarı limitleri<br>ayarları.<br>Seviye izleme<br>kullanılıyorsa, akış<br>hesaplaması sistemin<br>kurulumundan sonra<br>yapılmalıdır. Bu amaçla<br>kabı tam kapasiteye kadar<br>doldurun, pompayı<br>simülasyonla başlatın ve<br>kap tamamen<br>boşaldığında zamanı<br>durdurun. Akış = 1/dak<br>cinsinden kap hacmi/<br>zaman |

#### 9.4.10 Sensörün kalibrasyonu

- Memosens protokolüne sahip sensörler fabrikada kalibre edilir.
- Kalibrasyon verilerini CDC90 kayıt defterine yüklemek için sensörün ilk devreye alınması sırasında bir kalibrasyon yapılması gerekir.
- Birçok standart uygulamada ek kalibrasyona gerek yoktur.
- Sensörleri prosese bağlı olarak makul aralıklarla kalibre edin.

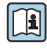

Kullanım talimatları "Memosens", BA01245C

#### 9.4.11 Devreye alma başlatılıyor

İlk devreye alma Endress+Hauser uzmanları tarafından gerçekleştirilir.

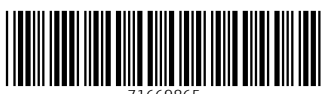

71669865

# www.addresses.endress.com

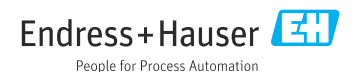